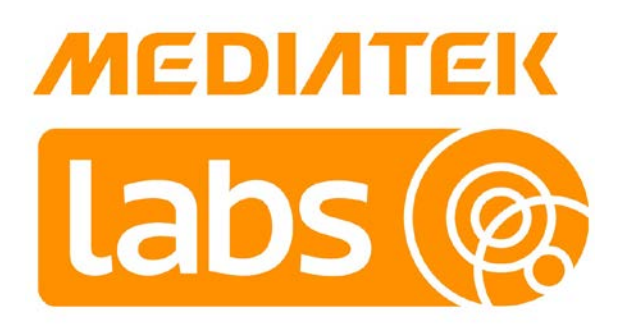

# MediaTek LinkIt™ ONE Developer's Guide

Version: 1.3

Release date: 1<sup>st</sup> June 2015

Specifications are subject to change without notice.

# **Document Revision History**

| Revision | Date                           | Description                                        |  |
|----------|--------------------------------|----------------------------------------------------|--|
| 1.0      | 8 <sup>th</sup> September 2014 | Initial release                                    |  |
| 1.1      | 4 <sup>th</sup> December 2014  | Updated for:                                       |  |
|          |                                | Arduino version support                            |  |
|          |                                | Clarification of mobile network support (2G)       |  |
| 1.2      | 13 <sup>th</sup> February 2015 | Updated for:                                       |  |
|          |                                | Bluetooth GATT profile support and related classes |  |
|          |                                | SDK version 1.1 release                            |  |
| 1.3      | 1 <sup>st</sup> June 2015      | SDK 1.1.08 (beta) release update providing:        |  |
|          |                                | SDK installation instructions for Mac OS X         |  |
|          |                                | Revised instructions on port identification        |  |
|          |                                | Mac OS X specific troubleshooting advice           |  |

# Table of contents

| 1 | Intro         | duction                                                                           | 6          |
|---|---------------|-----------------------------------------------------------------------------------|------------|
|   | 1.1           | What is LinkIt?                                                                   | 6          |
|   | 1.2           | MediaTek LinkIt ONE development platform                                          | 7          |
|   | 1.3           | Linklt ONE SDK                                                                    | 8          |
|   | 1.4           | Hardware                                                                          | . 10       |
|   | 1.5           | Joining Our Ecosystem                                                             | 12         |
| 2 | Getti         | ng started                                                                        | . 13       |
|   | 2.1           | Environment                                                                       | .13        |
|   | 2.2           | Installing the Microsoft Windows version of MediaTek LinkIt ONE SDK (for Arduino) | 13         |
|   | 2.3           | Installing the Apple Mac version of MediaTek LinkIt ONE SDK (for Arduino)         | 18         |
|   | 2.4           | Your First Project                                                                | 21         |
|   | 2.5           | Connecting to Serial Monitor in the Arduino IDE                                   | .22        |
| 3 | Trou          | bleshooting                                                                       | 24         |
|   | 31            | Firmware undate request                                                           | 74         |
|   | 3.1           | Sketches no longer unloading to Linklt ONE                                        | 24         |
|   | ב.ב<br>אר     | Board no longer responding                                                        | 20         |
|   | 3.2           | COM port identification on Mac OS X 10 10                                         |            |
|   | 35            | Known issues and limitations                                                      | 30         |
| Л | J.J           | t ONE API Guide                                                                   | - 20       |
| - |               |                                                                                   | . JI<br>21 |
|   | 4.1<br>1/2    | Digital I/O                                                                       | וכ<br>רכ   |
|   | 4.Z<br>/ 2    |                                                                                   | וכ<br>רב   |
|   | 4.5<br>// //  |                                                                                   | <br>רב     |
|   | 4.4           |                                                                                   | <br>רב     |
|   | 4.5           | Interrupts                                                                        | 22         |
|   | 4.0           | Math                                                                              | 22         |
|   | 4.7<br>1 Q    | Sarvo                                                                             | בב         |
|   | 4.0<br>/ Q    | SDI                                                                               | ν.<br>Γ.   |
|   | 4.J<br>4 10   | Wire (I2C)                                                                        | 35         |
|   | 4.10<br>11    | Stenner                                                                           | 35         |
|   | / 17          | CSM/CDDS                                                                          | 36         |
|   | 4.12<br>/1 13 | Storage (SD/Flash)                                                                | 36         |
|   | 4.13<br>A 1A  | Bluetooth                                                                         | 30         |
|   | 4 15          | GPS                                                                               | 38         |
|   | 4 16          | Wi-Fi                                                                             | 38         |
|   | 4 17          | Audio                                                                             | 39         |
|   | 4 18          | Battery                                                                           | 39         |
|   | 4 19          | DateTime                                                                          | 39         |
|   | 4 20          | FEPROM                                                                            | 40         |
|   | 4.21          | Data type sizes                                                                   | 40         |
| 5 | Using         | g the Linkit ONE APIs                                                             | . 41       |
|   | 5.1           | -<br>Sending a Short Message Service (SMS) message                                | . 41       |
|   | 5.2           | Receive a Short Message Service (SMS) message                                     | 43         |
|   | 5.3           | Connecting to the web using Wi-Fi                                                 | .47        |
|   | 5.4           | Connect an Android phone to LinkIt ONE using a Bluetooth connection               | 51         |
|   | 5.5           | Using the Bluetooth GATT profile                                                  | 56         |
|   | 5.6           | Using GPS                                                                         | . 61       |
|   | 5.7           | Connecting to the web using GPRS                                                  | 65         |

# Lists of tables and figures

| Table 1 A list of modules available in the LinkIt ONE SDK     | 9  |
|---------------------------------------------------------------|----|
| Table 2 LinkIt ONE development board specifications           | 11 |
| Table 3 Digital I/O pins are listed                           | 31 |
| Table 4 The analog input and output pins                      | 32 |
| Table 5 Mapping of UARTs to Serial objects                    | 32 |
| Table 6 The Interrupt pins                                    | 33 |
| Table 7 The SPI pins                                          | 34 |
| Table 8 The I2C pins                                          | 35 |
| Table 9 The sizes of variables in LinkIt ONE and Arduino SDKs | 40 |

| Figure 1 The components of the LinkIt ONE development platform                                                      | 7          |
|----------------------------------------------------------------------------------------------------|------------|
| Figure 2 The architecture of the LinkIt ONE development platform                                                    | 8          |
| Figure 3 The development and test process                                                                           | 9          |
| Figure 4 The pin-out configuration of LinkIt ONE development board                                                  | 11         |
| Figure 5 The Arduino installation folder containing Arduino.exe                                                     | 14         |
| Figure 6 The option to install the MediaTek USB driver should be selected before clicking Finish                    | . 15       |
| Figure 7 The menu option for configuring the LinkIt ONE development board                                           | 16         |
| Figure 8 Micro USB connector on the LinkIt ONE development board                                                    | 16         |
| Figure 9 LinkIt ONE development board listed in Device Manager                                                      | 17         |
| Figure 10 Setting the LinkIt ONE development board's port number in Arduino IDE                                     | 17         |
| Figure 11 The Arduino.app folder content, showing the LinkIt ONE SDK plug-in                                        | 18         |
| Figure 12 Normal boot up switch mode on the LinkIt ONE development board                                            | 19         |
| Figure 13 The menu option for configuring the Linklt ONE development board on Mac OS X                              | .20        |
| Figure 14 Setting the LinkIt ONE development board's port number in the Arduino IDE on differe versions of Mac OS X | ent<br>.20 |
| Figure 15 The upload button in toolbar of Arduino IDE                                                               | 21         |
| Figure 16 The LED on the LinkIt ONE board                                                                           | . 22       |
| Figure 17 The MTK USB Modem Port (COMnn) in Device Manager                                                          | . 22       |
| Figure 18 Setting the port number for Serial Monitor                                                                | . 23       |
| Figure 19 Choosing COM port for Serial Monitor on Mac OS X                                                          | . 23       |
| Figure 20 LinkIt ONE in mass storage mode                                                                           | .24        |
| Figure 21 The location of LinkIt ONE Firmware Updater in the Arduino IDE folder                                     | .24        |
| Figure 22. Arduino package content                                                                                  | . 25       |
| Figure 23 Click the download button to start the firmware update process                                            | . 25       |
| Figure 24 Instructions for upgrading a board's firmware are provided                                                | . 25       |
| Figure 25 The board's firmware is being downloaded                                                                  | .26        |
| Figure 26 The firmware update is complete                                                                           | .26        |
| Figure 27 Failure to install BROM USB driver message                                                                | .28        |

#### © 2014, 2015 MediaTek Inc.

This document contains information that is proprietary to MediaTek Inc. Unauthorized reproduction or disclosure of this information in whole or in part is strictly prohibited.

| Figure 28 Permission configuration for BROM USB driver installation                      | 29     |
|------------------------------------------------------------------------------------------|--------|
| Figure 29 Security and Privacy settings confirmation of changes                          | 29     |
| Figure 30 The SPI/SD switch                                                              | 35     |
| Figure 31 The headphone jack on LinkIt ONE                                               | 39     |
| Figure 32 The LinkIt ONE development board with SIM card inserted and GSM antenna attack | 1ed.41 |
| Figure 33 The LinkIt ONE development board with SIM card inserted and GSM antenna attack | ned44  |
| Figure 34 The LinkIt ONE development board with a Wi-Fi antenna attached                 | 47     |
| Figure 35 The LinkIt ONE development board with a Wi-Fi/Bluetooth antenna attached       | 51     |
| Figure 36 Connecting to the LinkIt ONE Bluetooth server                                  | 55     |
| Figure 37 Connection to the LinkIt ONE Bluetooth server confirmed                        | 55     |
| Figure 38 The entered text echoed back from LinkIt ONE                                   | 56     |
| Figure 39 The LinkIt ONE development board with a GPS antenna attached                   | 61     |
| Figure 40 The Linklt ONE development board with SIM card inserted and GSM antenna attack | hed65  |

#### Introduction 1.

#### 1.1. What is Linklt?

MediaTek Linklt<sup>™</sup> is a collection of development platforms designed for the creation and prototyping of Wearables and Internet of Things (IoT) devices. These development platforms are offered in two distinct families:

- LinkIt ONE, for simple application use wearables and IoT devices such as smart wristband, • smart safety and tracking devices. These devices provide the user with feedback and control options on the device, and can exchange data and control messages with users, other smart devices, and cloud applications using GSM messaging, GPRS, Wi-Fi or Bluetooth connections.
- LinkIt Connect, for one application use IoT devices such as smart bulbs and smart appliances that are controlled from cloud services or smartphones over Wi-Fi or Bluetooth connections.

Each development platform in turn will offer one or more chipset and API variants designed to meet specific development and device requirements. And to enable the creation and prototyping of devices, each variant includes the below items:

- One or more HDKs to enable the prototyping of devices.
- An SDK to enable the creation of firmware or software for devices.
- One or more hardware reference designs that can be used as the basis for board layouts • for the final product.
- Comprehensive documentation, such as API references, developer guides, chipset • descriptions and pin-out diagrams.
- Support forums. •

# 1.2. MediaTek Linklt ONE development platform

The MediaTek LinkIt ONE development platform (see Figure 1) offers a robust yet flexible development platform for wearable and IoT devices. The platform consists of the following:

- System-on-Chip (SoC) MediaTek MT2502 (Aster), the world's smallest commercial SoC for Wearables and IoT devices, and its energy efficient Wi-Fi and GPS companion chipsets.
- Linklt ONE APIs.
- LinkIt ONE Hardware Development Kit (HDK).
- Linklt ONE Software Development Kit (SDK).

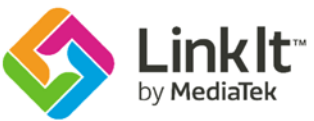

# MediaTek LinkIt<sup>™</sup> ONE development platform

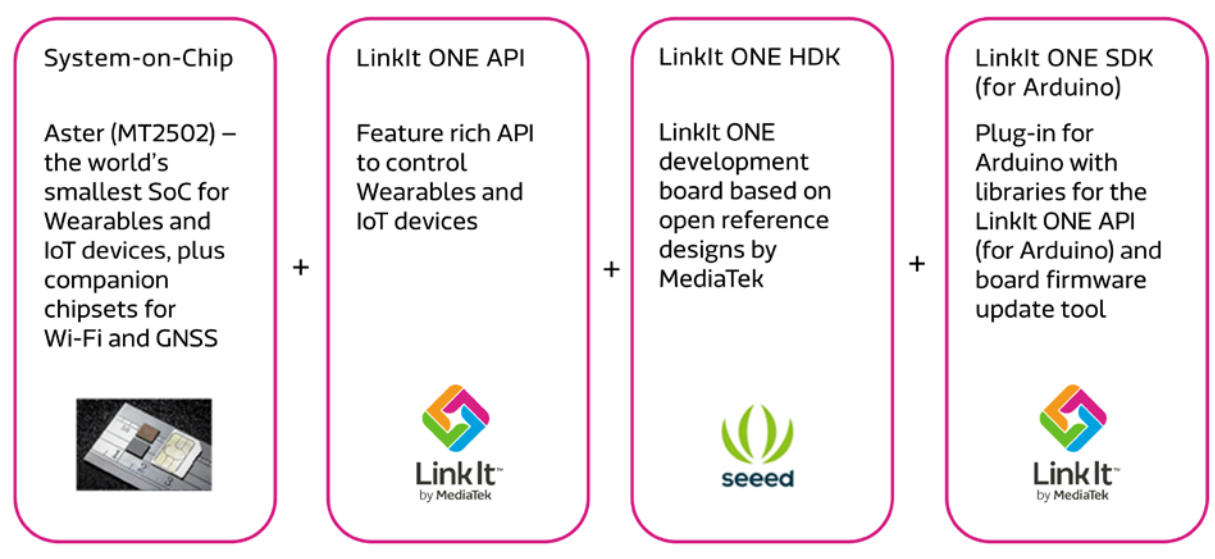

#### Figure 1 The components of the LinkIt ONE development platform

The Linklt ONE HDK comprises the Linklt ONE development board, which provides similar pin-out to Arduino UNO. One of the most feature rich development boards in the market, it's a co-design product of MediaTek and Seeed Studio, the well-known innovation platform. The board provides all the features available to the Linklt ONE APIs including GPS and Wi-Fi on a single board and offers various interfaces for connecting to sensors and other peripherals.

The Linklt ONE SDK is a plug-in to the Arduino IDE, the tool of choice in the Maker community. With the SDK you can easily migrate existing Arduino code using the Linklt ONE APIs. In addition, you get a range of APIs to make use of the Linklt ONE communication features: 2G mobile network (GSM and GPRS), Bluetooth (2.1 and 4.0) and Wi-Fi.

With the LinkIt ONE SDK and LinkIt ONE development board you've everything you need to prototype innovative products.

If you're not familiar with Arduino, please visit <u>Arduino.cc</u> or the <u>Arduino Playground wiki</u> for more information.

# 1.3. Linklt ONE SDK

LinkIt ONE SDK is released as a plug-in for Arduino IDE. The APIs in the SDK provide access to all the connectivity functions provided by LinkIt ONE development platform in addition to core Arduino functions, such as the ability to control digital pins and parse analog sensor inputs. This enables you to build prototypes and demonstrations of connected wearable and IoT devices quickly and easily.

As shown in Figure 2, using the Linklt ONE SDK you create an Arduino Sketch to make use of the Linklt ONE APIs. These APIs execute over the run-time environment to enable you to access the features of the Linklt ONE development board.

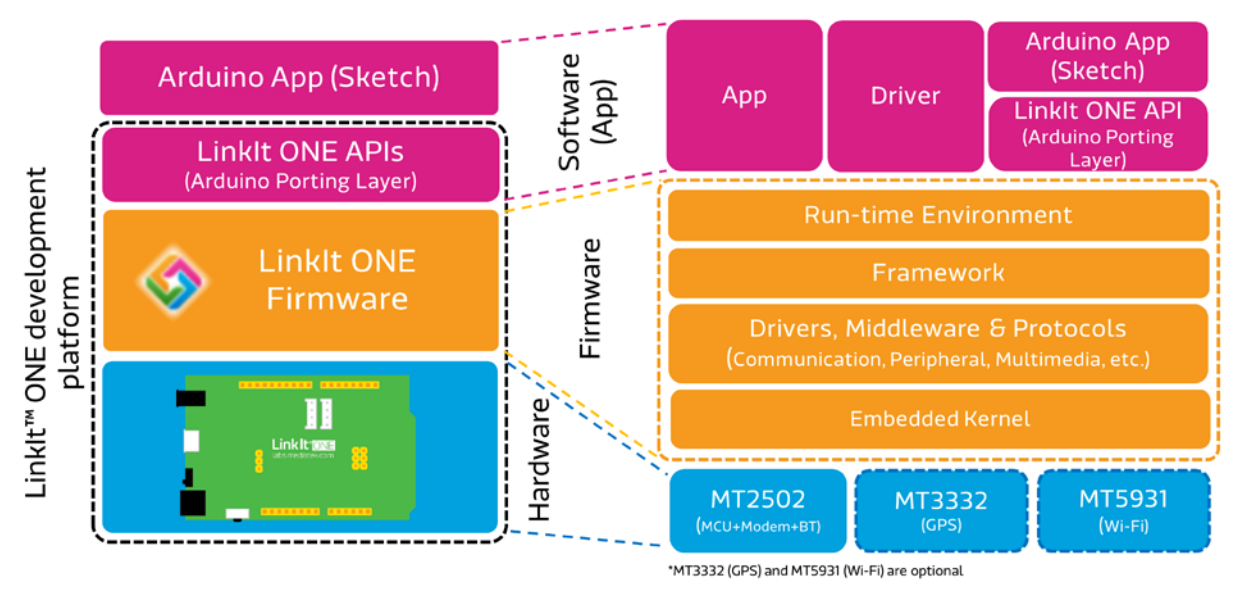

Figure 2 The architecture of the LinkIt ONE development platform

If you're an experienced Arduino developer, you can dive into the <u>MediaTek Linklt ONE API</u> <u>reference</u>, since most modules conform to the Arduino API style and will be familiar to you.

# 1.3.1. Sketching your ideas

Developing with LinkIt ONE SDK is as simple as writing an Arduino sketch. A *sketch* is a source code file representing the core controlling logic for the LinkIt ONE development board. It consists of the following:

- A setup() function that initializes resources, such as the Wi-Fi module.
- A loop() function that continuously listens to and processes events from hardware sensors and software modules such as those for Bluetooth. The loop() function runs forever until the device is shutdown.

# 1.3.2. Running Arduino sketches

To execute a sketch, Linklt ONE SDK compiles the sketch into a Linklt ONE executable (VXP file) as shown in Figure 3. The IDE plug-in then loads the VXP file into the file system of Linklt ONE development board. When the Linklt ONE development board boots up, it automatically executes the loaded VXP file. The VXP executable is then loaded by the run-time environment.

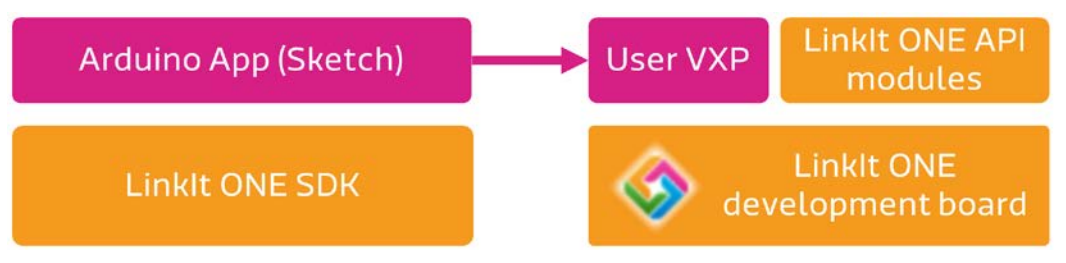

Figure 3 The development and test process

While the sketch itself is written as a single-threaded loop, the run-time environment is a multithreaded soft-realtime environment. The VXP runs as a standalone thread. The Arduino plug-in wrapper layer is responsible for sending requests to other service modules, which run on separate threads.

# 1.3.3. Linklt ONE APIs

LinkIt ONE SDK includes all the LinkIt ONE APIs that can be used with the LinkIt ONE development board. A list of the APIs is given in Table 1.

| Arduino Functions | <u>Digital I/O</u>      | For the transmission and receipt of digital signals over individual pins.                   |
|-------------------|-------------------------|---------------------------------------------------------------------------------------------|
|                   | <u>Advanced I/O</u>     | For the transmission or receipt digital data as pulses or by byte over individual pins.     |
|                   | <u>Analog I/O</u>       | For the transmission or receipt of analog signals through an ADC over individual pins.      |
|                   | <u>Serial</u>           | For the exchange of data with another device over a serial connection.                      |
|                   | <u>Time</u>             | For obtaining current time and setting delays.                                              |
|                   | Interrupts              | For processing external interrupts through an<br>Interrupts Service Routine (ISR).          |
|                   | <u>Math</u>             | Various basic, bits and bytes, random numbers and trigonometry maths functions.             |
|                   | <u>Servo</u>            | For the control of servo motors.                                                            |
|                   | <u>SPI</u>              | For communication with peripherals using the Serial<br>Peripheral Interface (SPI) protocol. |
|                   | Wire (I <sup>2</sup> C) | For communication with peripheral using the Inter-<br>Integrated Circuit (I2C) protocol.    |
|                   | <u>Stepper</u>          | For the control of stepper motors.                                                          |

Table 1 A list of modules available in the LinkIt ONE SDK

| Linklt ONE Connectivity,<br>Storage and Multimedia | <u>GSM</u>       | For the composition and sending, and receipt and reading of Short Message Service (SMS) messages.                                 |
|----------------------------------------------------|------------------|----------------------------------------------------------------------------------------------------|
|                                                    | <u>GPRS</u>      | For connecting to and transferring data over a GPRS (2G) network.                                                                 |
|                                                    | <u>Storage</u>   | For manipulate the file system on an SD card and in the internal Flash memory.                                                    |
|                                                    | <u>GPS</u>       | For acquiring location information from GPS hardware.                                                                             |
|                                                    | <u>WiFi</u>      | For connecting to and transferring data over a Wi-Fi connection.                                                                  |
|                                                    | <u>Bluetooth</u> | For connection with and transferring data to and<br>from a Bluetooth enabled device, using the SPP or<br>GATT Bluetooth profiles. |
|                                                    | <u>Audio</u>     | To play MP3, AAC and AMR files.                                                                                                   |
|                                                    | <u>Battery</u>   | To get the battery level and charging state.                                                                                      |
|                                                    | <u>DateTime</u>  | To set and get the current date and time information.                                                                             |
|                                                    | <u>EEPROM</u>    | For writing to and reading from the EEPROM<br>provided in LinkIt, enabling data to be stored while<br>the device is powered off.  |

Further details on the APIs can be found in Chapter 4, "LinkIt ONE API Guide" and full documentation of the APIs is provided in the <u>MediaTek LinkIt ONE API reference</u> on the MediaTek Labs website.

# 1.3.4. Extending Your Sketch

Sketch files are written in C++, while the underlying interface to the run-time is in C and the compilation tool chain is GNU gcc. This opens up the possibility of including any open source library written in C and C++ as part of the Linklt ONE application. However, the SDK only supports a single-threaded programming model — to provide an easy to use environment for hardware prototyping — so it's difficult to port libraries that depend on multi-thread behavior. Another consideration when including external libraries is the RAM size used by your sketch, which should be limited to no more than 2MB of the 4MB RAM on the Linklt ONE development board.

# 1.4. Hardware

Linklt ONE development board is an open source, high performance board. It's based on the world's leading System-On-Chip (SoC) for wearables MediaTek Aster (MT2502), which is combined with high performance Wi-Fi (MT5931) and GPS (MT3332) chipsets to provide a feature rich development board. It also provides similar pin-out to Arduino UNO for connections to various sensors and peripherals.

The Linklt ONE development board is a co-design product by Seeed Studio and MediaTek. The design combines the parties' knowledge in open hardware and an industry leading reference design.

# 1.4.1. Linklt ONE Pin-out Diagram

LinkIt ONE development board provides a pin-out configuration similar to the Arduino UNO, as shown in Figure 4.

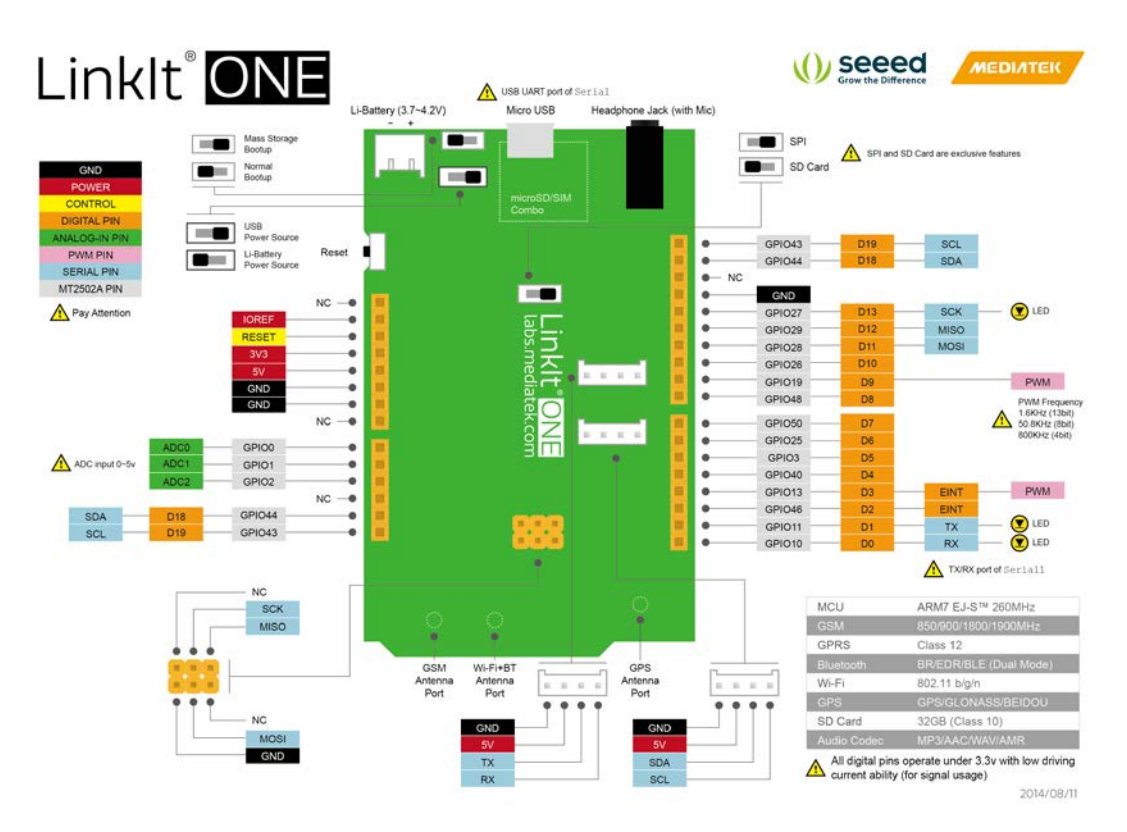

Figure 4 The pin-out configuration of LinkIt ONE development board

# 1.4.2. LinkIt ONE development board specifications

Table 2 provides specification details of the LinkIt ONE development board.

| Category        | Feature                | Spec                   |  |
|-----------------|------------------------|------------------------|--|
| Microcontroller | Chipset                | MT2502A (Aster)        |  |
|                 | Core                   | ARM7 EJ-S <sup>™</sup> |  |
|                 | Clock Speed            | 260MHz                 |  |
| PCB Size        | Dimensions             | 3.3 x 2.1 inches       |  |
| Memory          | Flash                  | 16MB                   |  |
|                 | RAM                    | 4MB                    |  |
| Power           | Battery Jack           | 3.7~4.2V Li-battery    |  |
|                 | DC Current Per I/O Pin | 0.3~3mA                |  |
| Digital IO Pins | Pin Count              | 16                     |  |
|                 |                        | D0~D13, SDA, SCL       |  |
|                 | Voltage                | 3.3v                   |  |

#### Table 2 LinkIt ONE development board specifications

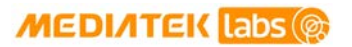

| Category                                  | Feature                     | Spec                                                          |  |
|-------------------------------------------|-----------------------------|---------------------------------------------------------------|--|
| Analog Input Pins                         | Pin Count                   | 3<br>ADCO, ADC1, ADC2                                         |  |
|                                           | Voltage                     | 0~5V                                                          |  |
| PWM Output Pins                           | Pin Count                   | 2<br>D3 and D9                                                |  |
|                                           | Voltage                     | 3.3v                                                          |  |
|                                           | Max Resolution              | 13bit<br>(customizable)                                       |  |
|                                           | Max Frequency@Resolution    | 1.6kHz@13bit<br>50.8kHz@8bit<br>800kHz@4bit<br>(customizable) |  |
| External Interrupts                       | Pin Count                   | 2<br>D2 and D3                                                |  |
| I2C<br>(master only)                      | Set Count                   | 1<br>SDA, SCL                                                 |  |
|                                           | Speed                       | 100Kbps, 400Kbps, 3.4Mbps                                     |  |
| SPI<br>(master only) <u></u>              | Set Count                   | 1<br>D11(MOSI), D12(MISO), D13(SCK)                           |  |
|                                           | Speed                       | 104Kbps~26Mbps                                                |  |
| UART (Serial1)                            | Set Count                   | 1<br>D0(RX), D1(TX)                                           |  |
|                                           | Voltage                     | 3.3v                                                          |  |
| UART on USB (Serial)                      | Set Count                   | 1                                                             |  |
| Communications                            | GSM/GPRS                    | 850/900/1800/1900 MHz                                         |  |
|                                           | GPRS                        | Class 12                                                      |  |
|                                           | Bluetooth                   | BR/EDR/BLE (Dual Mode)                                        |  |
|                                           | Wi-Fi                       | 802.11 b/g/n                                                  |  |
| Positioning                               | GPS                         | GPS/GLONASS/ BEIDOU                                           |  |
| User Storage                              | Flash                       | 10MB                                                          |  |
|                                           | SD Card                     | Up to 32GB (Class 10)                                         |  |
| Executable Size<br>(Compiled Sketch file) | RAM<br>(Code+RO+RW+ZI+Heap) | 2МВ                                                           |  |

#### Joining Our Ecosystem 1.5.

Wearables and Internet of Things are the next wave in the consumer gadget revolution. MediaTek is a key player in this field, combining the best of two worlds —the existing MediaTek ecosystem of phone manufacturers, electronic device manufacturers and telecom operators combined with the open, vibrant Arduino maker community world. No matter whether you're a maker, device manufacturer, student, DIY hobbyist, or programmer, you can use this powerful yet simple platform to create something innovative. You can join the MediaTek Linklt ecosystem by registering on labs.mediatek.com, we look forward to you join our ecosystem and creating something great together.

# 2. Getting started

This section provides a guide to getting started with the LinkIt ONE development platform and covers the following items:

- The supported environments for development.
- Installing the Arduino IDE.
- Installing and configuring the LinkIt ONE SDK.
- Creating the first project.

# 2.1. Environment

The LinkIt ONE SDK can be used on any edition of Microsoft Windows XP, Vista, 7 and 8, and on Mac OS X 10.09 or 10.10.

# 2.2. Installing the Microsoft Windows version of MediaTek LinkIt ONE SDK (for Arduino)

This section describes how to install the MediaTek LinkIt ONE SDK (for Arduino) on PCs running Microsoft Windows,

# 2.2.1. Installing Arduino IDE

LinkIt ONE SDK is released as a plug-in for 1.5.6-r2 BETA and 1.5.7 BETA. If you've already installed one of the supported Arduino versions, you can skip this step. If you don't have Arduino installed:

- 1) Download the Arduino IDE from the Arduino website.
- 2) Install the Arduino IDE.

3) After installation, note the folder in which you installed Arduino, which is the folder containing arduino.exe (as shown in Figure 5). You'll install the LinkIt ONE SDK into this folder.

| rganize 👻 Include in library 👻 Sha | are with 🔻 New folder |                  |                    | •        | ( |
|------------------------------------|-----------------------|------------------|--------------------|----------|---|
|                                    | Name                  | Date modified    | Туре               | Size     |   |
| 🧾 Desktop                          | drivers               | 7/6/2014 4:20 AM | File folder        |          |   |
| 👠 Google Drive                     | examples              | 7/6/2014 4:21 AM | File folder        |          |   |
| 〕 Downloads                        | 鷆 hardware            | 7/6/2014 4:21 AM | File folder        |          |   |
| 📃 Recent Places                    | 〕 java                | 7/6/2014 4:23 AM | File folder        |          |   |
|                                    | 🛺 lib                 | 7/6/2014 4:21 AM | File folder        |          |   |
| Libraries                          | \mu libraries         | 7/6/2014 4:20 AM | File folder        |          |   |
| Documents                          | reference             | 7/6/2014 4:21 AM | File folder        |          |   |
| 👌 Music                            | Tools.                | 7/6/2014 4:20 AM | File folder        |          |   |
| Pictures                           | 🔵 💿 arduino 🕥         | 7/6/2014 4:21 AM | Application        | 844 KB   |   |
| 📑 Videos                           | 🥺 arduino_debug       | 7/6/2014 4:21 AM | Application        | 383 KB   |   |
|                                    | scyggcc_s-1.dll       | 7/6/2014 4:20 AM | Application extens | 102 KB   |   |
| 📱 Computer                         | Scygiconv-2.dll       | 7/6/2014 4:20 AM | Application extens | 986 KB   |   |
| 🏭 OS (C:)                          | S cygwin1.dll         | 7/6/2014 4:20 AM | Application extens | 3,041 KB |   |
| 👝 DATA (D:)                        | 🚳 cygz.dll            | 7/6/2014 4:20 AM | Application extens | 73 KB    |   |
|                                    | libusb0.dll           | 7/6/2014 4:20 AM | Application extens | 43 KB    |   |
| Network                            | revisions             | 7/6/2014 4:20 AM | Text Document      | 54 KB    |   |
|                                    |                       |                  |                    |          |   |

Figure 5 The Arduino installation folder containing Arduino.exe

#### 2.2.2. Installing LinkIt ONE SDK

To install LinkIt ONE SDK:

- 1) Download the Microsoft Windows version of LinkIt ONE SDK (for Arduino) zip file from here.
- 2) Extract the content of the LinkIt ONE SDK zip file.
- 3) Make sure Arduino IDE is not running.
- 4) Run the LinkIt ONE SDK installer.
- 5) In Select Destination Location, click Browse and locate the folder in which you installed Arduino IDE (the folder you noted earlier) and click Next.

6) The SDK installs and on completion the dialog shown in Figure 6 displays. The first time you install the SDK, ensure that **Install the MediaTek USB Driver** is selected, before clicking **Finish**.

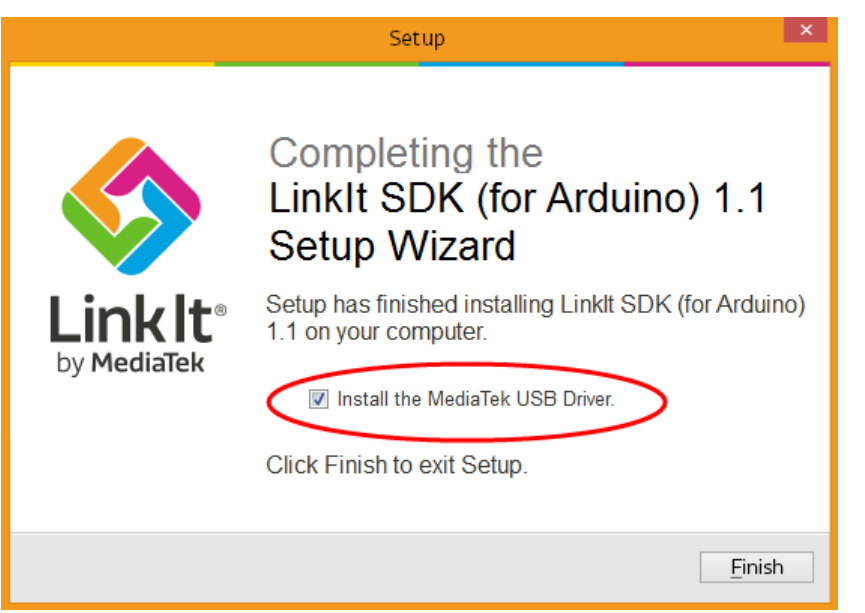

*Figure 6 The option to install the MediaTek USB driver should be selected before clicking Finish* 

The MediaTek USB Driver shouldn't need to be installed again should you upgrade the SDK in the future.

# 2.2.3. Configure Arduino IDE to use a Linklt ONE development board

Now you have LinkIt ONE SDK installed you need to configure Arduino IDE to use your LinkIt ONE development board as follows:

1) Launch Arduino IDE.

# MEDIATEK labs @

2) In Arduino IDE, on the **Tools** menu point to **Board** and click **LinkIt ONE**, as shown in Figure 7, to configure the board as the target.

| 💿 sketch_jul21a   A                           | rduino 1.5.6-r2                                                                              |                                                                                                 |
|-----------------------------------------------|----------------------------------------------------------------------------------------------|-------------------------------------------------------------------------------------------------|
| File Edit Sketch                              | ools] Help                                                                                   |                                                                                                 |
| sketch_jul21a                                 | Auto Format Ctrl+T<br>Archive Sketch<br>Fix Encoding & Reload<br>Serial Monitor Ctrl+Shift+M |                                                                                                 |
| }                                             | Board Port P                                                                                 | Arduino AVR Boards<br>Arduino Yún                                                               |
| <pre>void loop() {     // put your mage</pre> | Programmer )<br>Burn Bootloader                                                              | Arduino Uno<br>Arduino Duemilanove or Diecimila<br>Arduino Nano                                 |
|                                               | فاهجري بالمستعنا والمنا                                                                      |                                                                                                 |
| 1                                             |                                                                                              | Arduino Robot Motor                                                                             |
| <b></b>                                       |                                                                                              | Ardvino ARM (32-bits) Boards     Linkit ONE                                                     |
|                                               |                                                                                              | Arduino ARM (32-bits) Boards<br>Arduino Due (Programming Port)<br>Arduino Due (Native USB Port) |

Figure 7 The menu option for configuring the Linklt ONE development board

- 3) Open Windows Control Panel then click **System** and:
  - On Windows 7 and 8, click **Device Manager**.
  - On Windows XP, click the **Hardware** tab and then **Device Manager**.
- 4) In Device Manager, navigate to Ports (COM & LPT) (see Figure 9).
- 5) Connect LinkIt ONE development board to your computer using a Micro-USB cable, as shown in Figure 8.

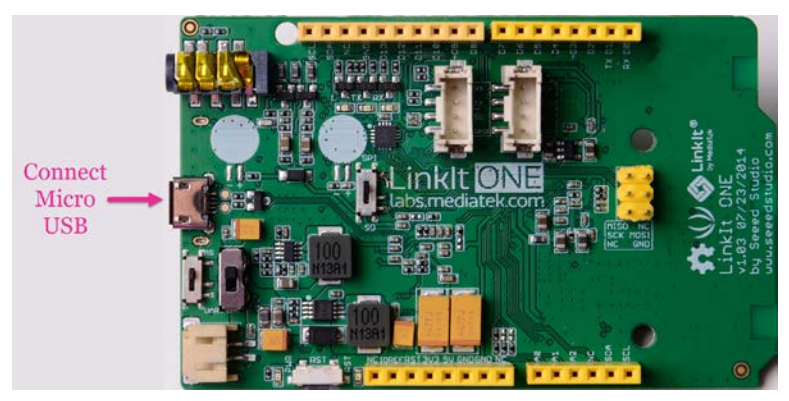

Figure 8 Micro USB connector on the Linklt ONE development board

6) A new COM device should appear under **Ports (COM & LPT)** in Device Manager, as shown in Figure 9. Note the *COMx* port number of the **MTK USB Debug Port**, this information is needed to complete configuration of Arduino IDE.

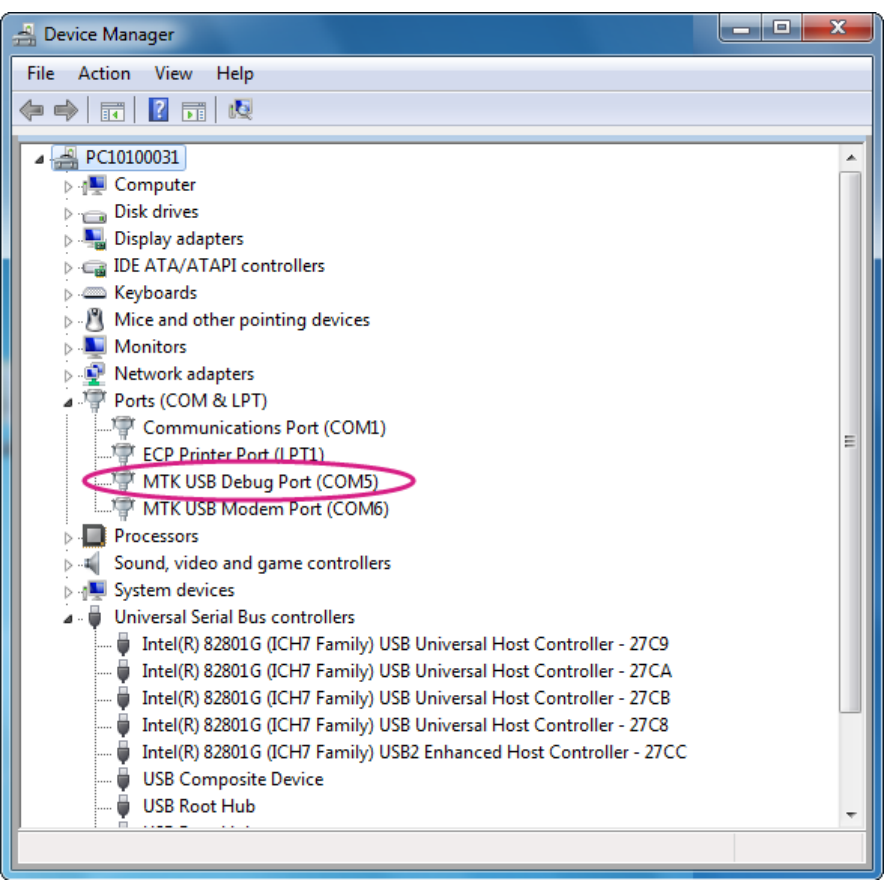

Figure 9 Linklt ONE development board listed in Device Manager

7) In Arduino IDE on the **Tools** menu, point to **Port**. Click the **COMx** item that matches the LinkIt ONE development board's port, as shown in Figure 10.

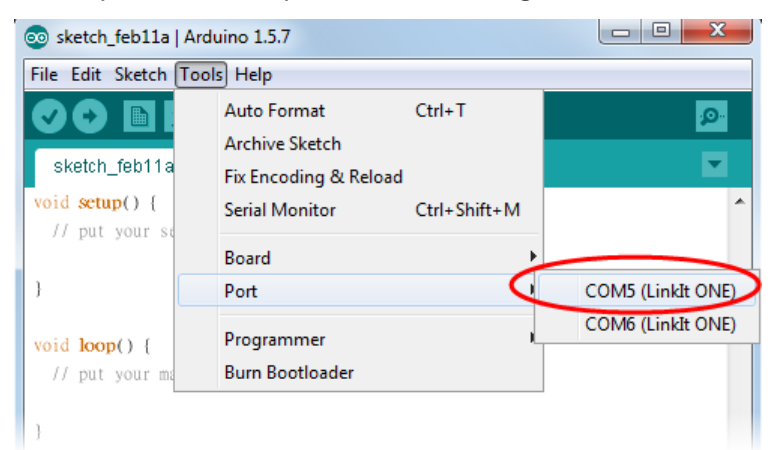

Figure 10 Setting the LinkIt ONE development board's port number in Arduino IDE

Your Arduino IDE is now set up to use the LinkIt ONE SDK and LinkIt ONE development board, you can start creating your first project.

# 2.3. Installing the Apple Mac version of MediaTek LinkIt ONE SDK (for Arduino)

Support for Apple Mac OSX is provided on the MediaTek LinkIt ONE SDK (for Arduino) 1.1.08 (beta) only.

This section describes how to install the MediaTek LinkIt ONE SDK (for Arduino) on computers running Mac OS X 10.09 or 10.10.

#### 2.3.1. Installing Arduino Software

LinkIt ONE SDK is released as a plug-in for versions 1.5.6 or 1.5.7 BETA. If you've already installed one of the supported Arduino versions, you can skip this step. If you don't have Arduino installed:

- 1) Download Java SE Runtime Environment 7 and install it.
- 2) Download the Arduino IDE from <u>the Arduino website</u>.
- 3) Install the Arduino IDE to the /Applications folder, so that the Arduino install path is /Applications/Arduino.app.

# 2.3.2. Installing LinkIt ONE SDK

To install LinkIt ONE SDK:

- 1) Download the Apple Mac version of Linklt ONE SDK (for Arduino) zip file from here.
- 2) Extract the content of the LinkIt ONE SDK zip file to your Applications folder.
- 3) Make sure the Arduino IDE is not running.
- 4) In Applications open Utilities and run Terminal then
  - a) Change the active folder (using cd) to the folder containing the extracted LinkIt ONE SDK (for Arduino) zip file, such as mediatek\_linkit\_sdk\_(for\_arduino)\_macosxxxxx folder.
  - b) Once in the LinkIt ONE SDK folder, run the following command:

# ./install\_linkIt\_sdk -i path\_to\_your\_arduino\_app

Where path\_to\_your\_arduino\_app points to the location of your Arduino.app folder. It's typically /Applications/Arduino.app.

After the installation, the Arduino.app folder structure will be similar to Figure 11.

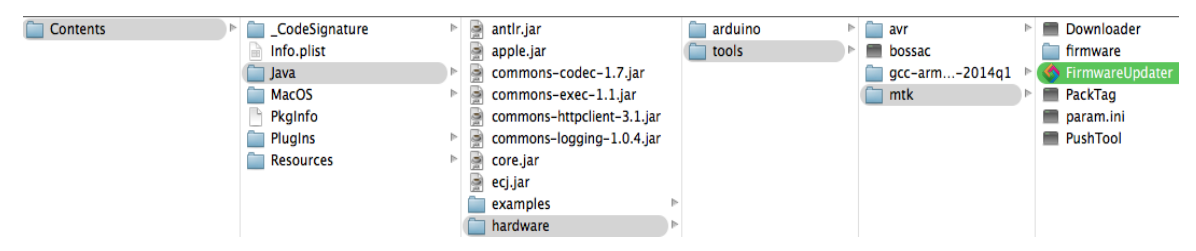

Figure 11 The Arduino.app folder content, showing the LinkIt ONE SDK plug-in

# 2.3.3. Configure Arduino Software to Use a Linklt ONE Development Board

Before start using Linklt ONE development board for the first time, it's recommend that you update the firmware. For instruction see section 3.1, "Firmware update request".

Now you have LinkIt ONE SDK installed you need to configure Arduino IDE to use your LinkIt ONE development board as follows:

- 1) Disconnect the Linklt ONE development board from your Mac.
- 2) Set Linklt ONE development board into Normal Bootup mode (Figure 12). (For more information on Linklt ONE pin-out diagram, see Figure 4)

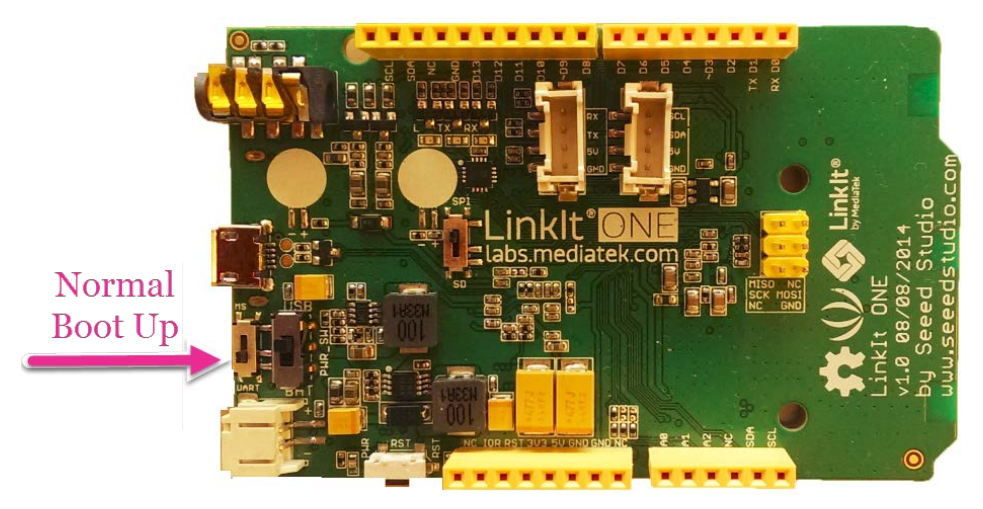

Figure 12 Normal boot up switch mode on the Linklt ONE development board

- 3) Reboot your Mac.
- 4) Connect the LinkIt ONE development board to your Mac using a micro-USB cable, as shown in Figure 8.

5) In the Arduino IDE, on the **Tools** menu point to **Board** and click **LinkIt ONE** as a target, as in Figure 13.

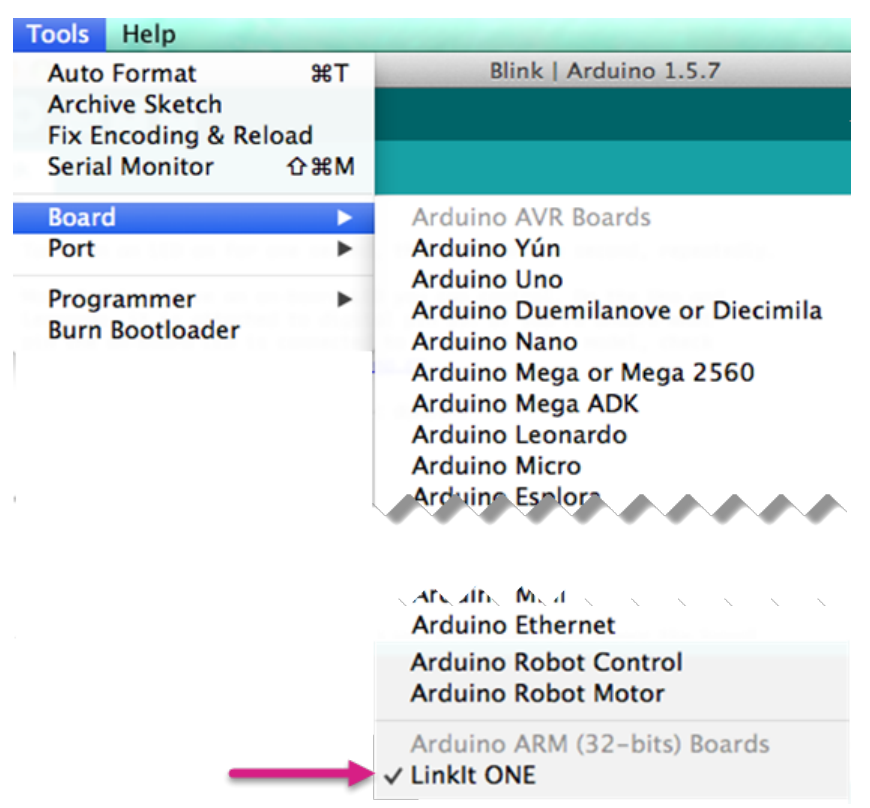

Figure 13 The menu option for configuring the Linklt ONE development board on Mac OS X

Note: If your device is not in the list, verify that your board is powered and connected to your Mac, as described in see section 2.3.3, "Configure Arduino Software to Use a Linklt ONE Development Board".

6) In the Arduino IDE on the Tools menu, point to Port. There will be two /dev/cu.usbmodem(xxxx) devices for a LinkIt ONE development board. Click the one with larger suffix number but the one without the (LinkIt ONE) suffix, as shown in Figure 14.

The suffix number may vary between computers, for example you may see suffixes similar to **1413** or **fa132**.

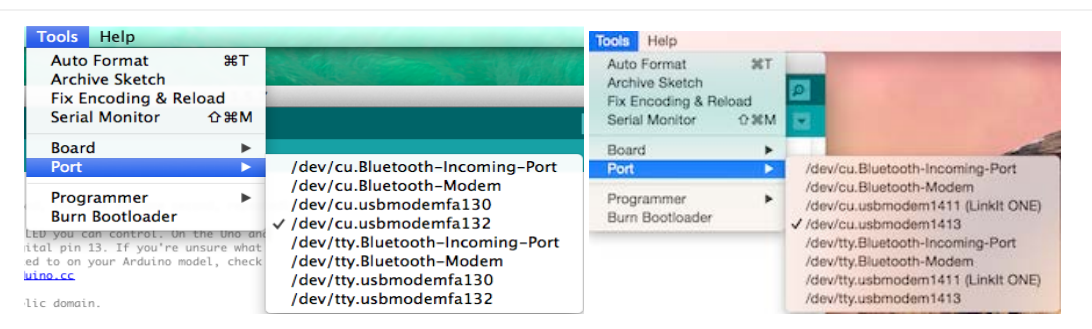

Figure 14 Setting the LinkIt ONE development board's port number in the Arduino IDE on different versions of Mac OS X

MEDIATEK labs 🛞

Verify the port number selection as follows:

- Click the Apple menu icon, then About This Mac.
- In the window that opens, on the **Overview** tab click **System report**.
- In **System Information** click **USB** in the left column. The **USB Device Tree** displays listing which devices are connected to which ports. Each device is listed underneath the port it's connected to.

# 2.4. Your First Project

The steps to create your first LinkIt ONE project on Windows OS and Mac OSX are identical and as follows:

- 1) In Arduino IDE on the **File** menu point to **Examples**, then **01. Basics** and click **Blink**, this opens the Blink example.
- 2) Confirm that your board is in SPI mode, by checking the switch show in Figure 16. The switch should be in the position closest the LED. (For more information, see 4.9, "SPI".)
- 3) On the File menu, click Upload, or click the upload icon as shown in Figure 15.

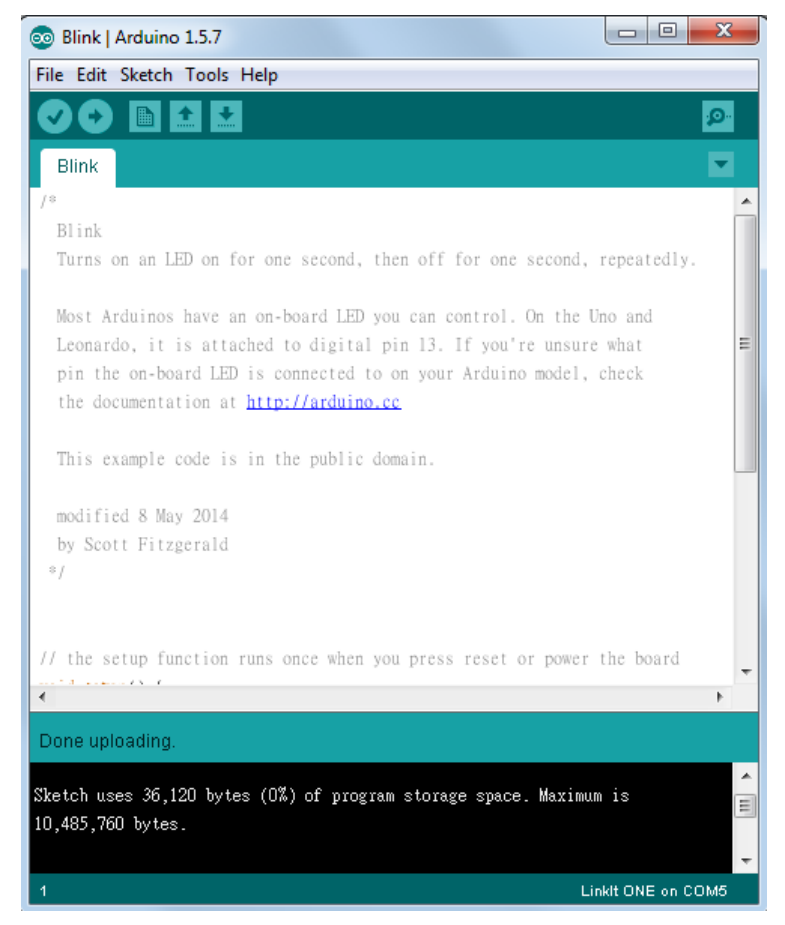

Figure 15 The upload button in toolbar of Arduino IDE

4) Wait for a moment. If everything is correct, an **Upload Done** message will display in Arduino IDE and the LED on LinkIt ONE development board will start to blink on and off every second, as shown in Figure 16.

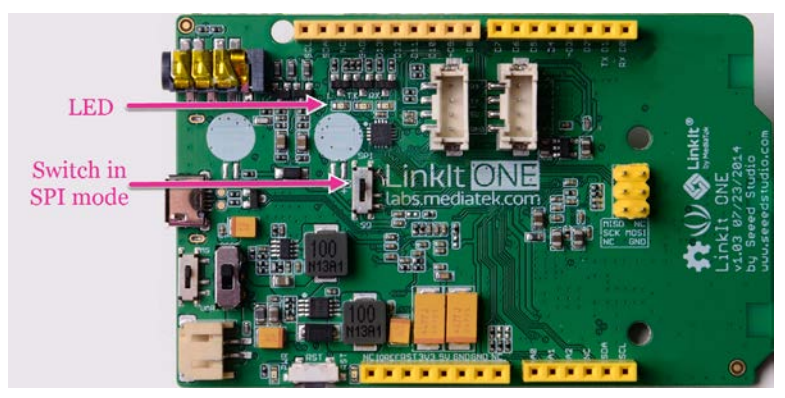

Figure 16 The LED on the LinkIt ONE board

Congratulations, you've installed LinkIt ONE SDK and run your first LinkIt ONE project, you're now ready to start creating the next generation of Wearable and IoT devices with your LinkIt ONE development board and the LinkIt ONE SDK.

# 2.5. Connecting to Serial Monitor in the Arduino IDE

The Serial class enables software to output text to the USB COM port of a LinkIt ONE development board. To display the text, use the built-in Serial Monitor in The Arduino IDE or another COM port tools. The COM port for the Serial class output is different from the COM port used for uploading your Arduino sketch.

# 2.5.1. Selecting the COM port for Serial Monitor in Windows

There are two COM ports available after the LinkIt ONE development board boots up, a Debug port and a Modem port. To display text output from the Serial class in The Arduino IDE Serial Monitor, select the Modem port as follows:

- 1) To determine the COM port number of the Modem port:
  - a) Open Windows **Control Panel** and click **System** then
    - i) On Windows 7 and 8, click **Device Manager**.
    - ii) On Windows XP, click the **Hardware** tab and then **Device Manager**.
  - b) In **Device Manager**, navigate to **Ports (COM & LPT)** and locate **MTK USB Modem Port (COMnn)**, as shown in Figure 17, noting the COM port number.

    - TK USB Modem Port (COM50)
    - Printer Port (LPT1)
    - USB Serial Port (COM6)
    - USB-SERIAL CH340 (COM52)

Figure 17 The MTK USB Modem Port (COMnn) in Device Manager

 In The Arduino IDE on the Tools menu and point to Port and click the COMnn (LinkIt ONE) item, as shown in Figure 18, corresponding to the port number identified in Device Manager.

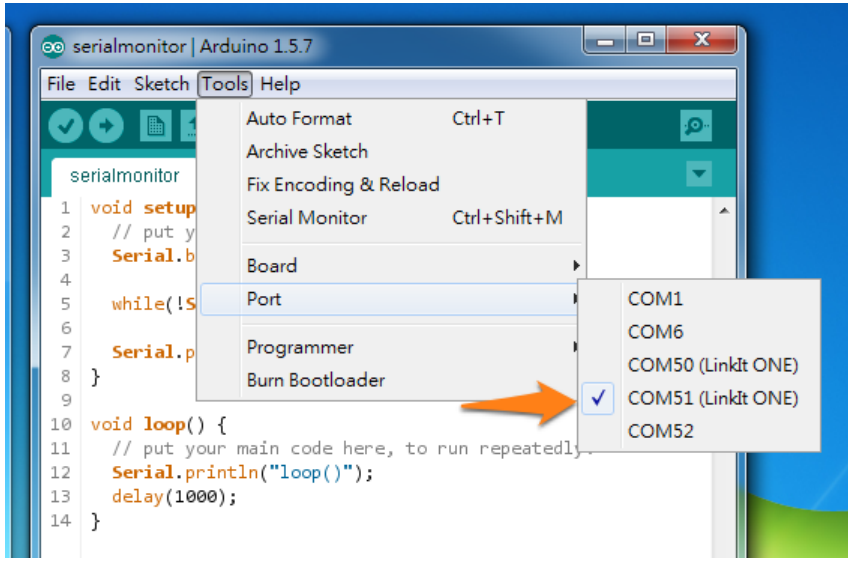

Figure 18 Setting the port number for Serial Monitor

3) On the **Tools** menu click **Serial Monitor**.

# 2.5.2. Selecting the COM port for Serial Monitor in Mac OS X

In Mac OS X, each COM port generates a CU device and a TTY device, resulting in four devices for a LinkIt ONE development board.

To display text output from the Serial class in the Arduino IDE's Serial Monitor, select the TTY USB MODEM port, such as **/dev/tty.usbmodem1411 (LinkIt ONE)**, in the Arduino IDE, as shown in Figure 19. The **usbmodem** suffix (**1411** in this example) may vary between Macs.

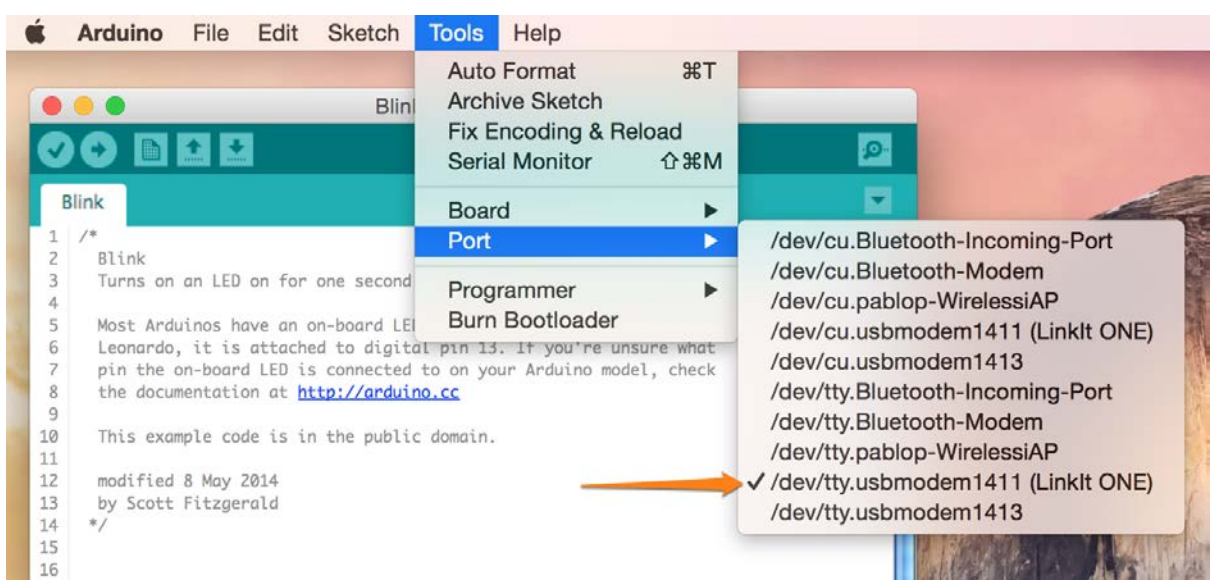

Figure 19 Choosing COM port for Serial Monitor on Mac OS X

# 3. Troubleshooting

# 3.1. Firmware update request

If the Arduino IDE reports an error message such as "please upgrade your firmware" when uploading your sketch, take the following steps to update the firmware of LinkIt ONE:

1) If the board isn't already, switch it into mass storage mode, as shown in Figure 20.

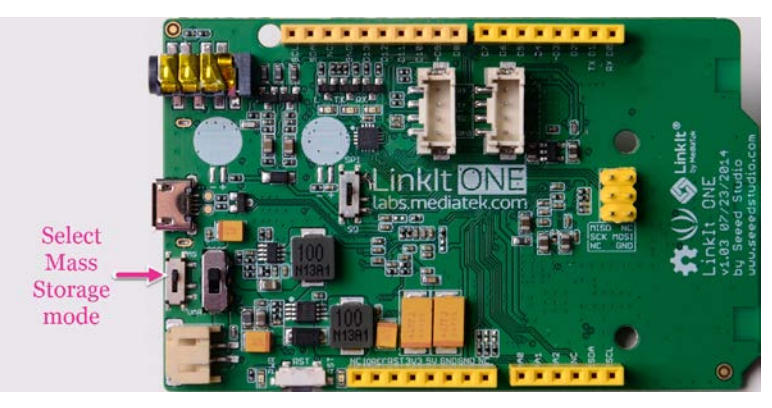

Figure 20 Linklt ONE in mass storage mode

- 2) Launch Linklt ONE Firmware Updater
  - a) On Windows it's located in the Arduino IDE folder under hardware/tools/mtk, as shown in Figure 21.

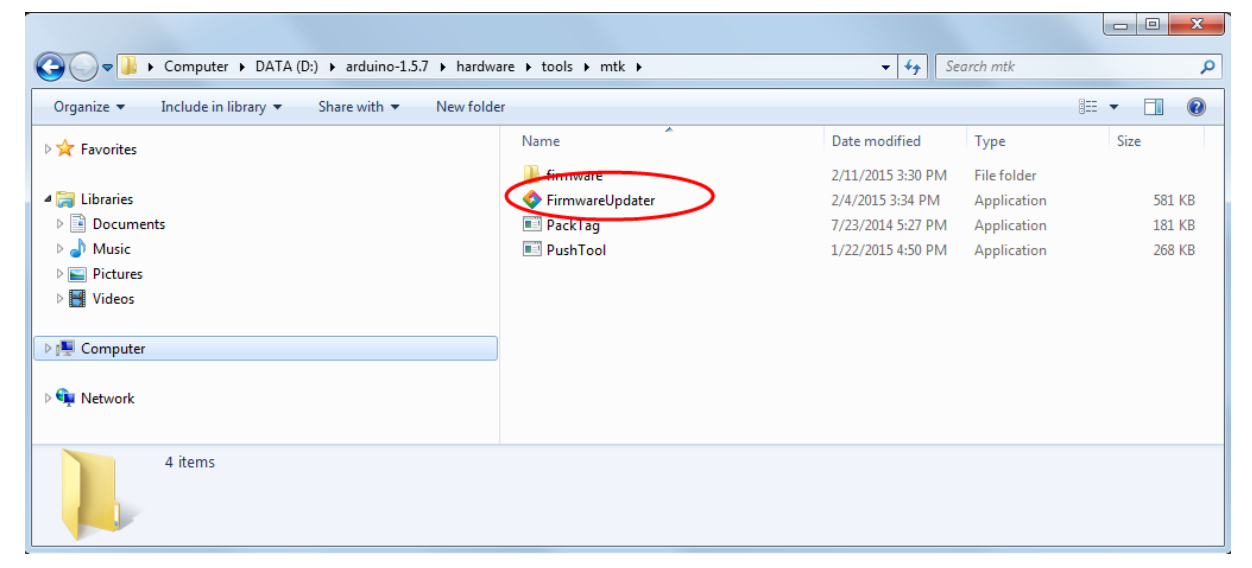

Figure 21 The location of LinkIt ONE Firmware Updater in the Arduino IDE folder

b) On Mac OS X, install the COM port driver for firmware update first, as described in section 3.4.1, "A Solution to Enable USB COM Port Access on Mac OS X 10.10". After the driver is installed, open the Arduino package content as shown in Figure 22.

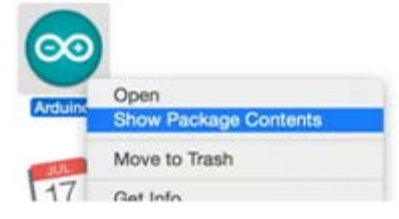

*Figure 22. Arduino package content* 

Launch the Firmware Updater at:

- For Arduino 1.5.6: Arduino.app/Contents/Resources/Java/hardware/tools/mtk/FirmwareUp dater
- ii) For Arduino 1.5.7: Arduino.app/Contents/Java/hardware/tools/mtk/FirmwareUpdater

There is no prompt or error message to update the firmware on Mac OS X, but it's a requirement to update firmware in order to specify the order of initializing communication ports.

3) In LinkIt ONE Firmware Updater, click the download button, as shown in Figure 23.

| 💠 LinkIt Firmware Updater    |                       |                  |  |
|------------------------------|-----------------------|------------------|--|
| Standby!<br>Please click dow | nload button to upgra | ade your device. |  |
| 1.1.05                       | None                  | 0:00             |  |

Figure 23 Click the download button to start the firmware update process

4) Follow the instructions, see Figure 24, and disconnect LinkIt ONE from your computer and its power source. Then reconnect the power source and connect LinkIt ONE to your computer using a USB cable.

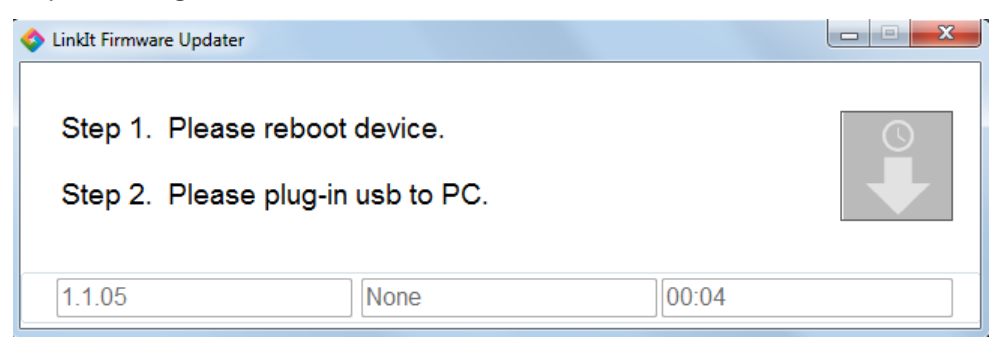

Figure 24 Instructions for upgrading a board's firmware are provided

5) Once LinkIt ONE is reconnected the firmware update will start automatically. LinkIt ONE Firmware Updater will report that the firmware is being downloaded, as shown in Figure 25.

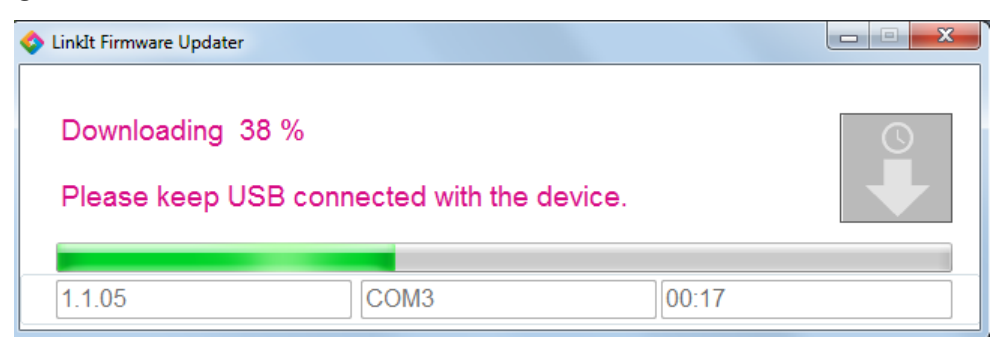

Figure 25 The board's firmware is being downloaded

6) After a moment Linklt ONE Firmware Updater will confirm that the firmware has been updated, see Figure 26.

| 💠 LinkIt Firmware Updater                                    |      | 23 |
|--------------------------------------------------------------|------|----|
| Download complete.<br>Your device was successfully upgraded. |      |    |
| [1.1.05] COM3                                                | 0:00 |    |

*Figure 26 The firmware update is complete* 

7) Now return the board to normal storage mode. Then disconnect and reconnect the power to reboot it.

You should be able to upload your sketch to LinkIt ONE.

# 3.2. Sketches no longer uploading to LinkIt ONE

If your sketches aren't uploading to LinkIt ONE please check:

- 1) That Linklt ONE is connected to your computer. To check this on Windows OS:
  - Open Windows Control Panel, click **System** and:
    - On Windows 7 and 8, click **Device Manager**.
    - On Windows XP, click the Hardware tab and then Device Manager.
  - In Device Manager, navigate to Ports (COM & LPT) and check that MediaTek USB Debug Port is displayed (see Figure 9).

To check this on Mac OS X:

- o Click the Apple menu icon, then **About This Mac**.
- o In the window that opens, on the **Overview** tab click **System report**.
- In **System Information** click **USB** in the left column. The **USB Device Tree** displays listing which devices are connected to which ports. Each device is listed underneath the port it's connected to.

- 2) That Arduino IDE is set to use LinkIt ONE, on the **Tools** menu point to **Board** and check that **LinkIt ONE** is selected.
- 3) That the port of LinkIt ONE is correctly set in the Arduino IDE. On the **Tools** menu point to **Port** and check that the correct port is selected.
- 4) If the sketch still won't upload, update the board's firmware as described in 3.1, "Firmware update request".

If these steps don't resolve the issue, you may find useful information in the <u>Arduino</u> <u>Troubleshooting Guide</u> or by searching the <u>LinkIt ONE HDK discussion forum</u> (and adding a new discussion if the issue hasn't been covered yet).

# 3.3. Board no longer responding

If you haven't been able to get your board working by checking the settings and updating the firmware, check the <u>Arduino website</u> and their <u>discussion forums for additional advice</u>, you can also contact <u>technical support at Seeed Studio</u>.

# 3.4. COM port identification on Mac OS X 10.10

The LinkIt ONE development board has three COM ports: boot read-only-memory (BROM) COM port, Debug COM port and Modem COM port. The connectivity with each of these ports is supported by firmware or driver software that enables automatic identification of the LinkIt ONE development board, once it's connected to the computer. The following description provides detailed information about COM port connectivity and a solution to enable USB port access on Mac OS X 10.10.

1) The BROM COM port.

The BROM COM port appears soon after the device boots up and disappears in approximately two seconds. This COM port is hard-wired, so there is no access for modification. The BROM USB port is used for the firmware update on the Linklt ONE development board. Earlier versions of OS X had compatible generic communications device class (CDC) abstract control model (ACM) USB driver support. However, in OS X 10.10, the built-in driver has restricted order of services provided by the USB device. To bypass the restricted order verification on OS X 10.10 a special driver installation is required. The driver is included in the Apple Mac version of the Linklt ONE SDK (for Arduino) package and enables firmware update.

2) The Debug COM port and Modem COM port:

These two COM ports appear after the embedded OS is booted – and when the board is in Normal Bootup mode (see Figure 4). Using these ports you will be able to:

- o Upload sketches to the development board, using XMODEM protocol.
- Provide serial communication to the Arduino IDE.

These COM ports are emulated by the microcontroller (MCU) and embedded OS drivers. Once the firmware update is complete, Debug COM port and Modem COM port will be supported by the OS X built-in Generic CDC ACM USB driver.

# 3.4.1. A Solution to Enable USB COM Port Access on Mac OS X 10.10

If you are using a LinkIt ONE development board on Mac OS X 10.10, then a USB driver is required to enable connectivity with and firmware updates on the LinkIt ONE development board. The OS X 10.10 built-in generic CDC ACM USB driver is not compatible with three ports available on the LinkIt

# MEDI/ITEK labs @

ONE development board. The steps to install a custom driver to enable the BROM port for Firmware Updater are as follows:

- 1) Extract the content of the zip file available in LinkIt ONE SDK software's **Driver** folder (see 2.3.2, "Installing LinkIt ONE SDK") named MacOS\_USB\_COM\_Driver\_BM\_xxx.xx.zip.
- 2) Run the installation package (BMCDCACM\_Driver\_v115.05.0.mpkg) and click **Next** to install it.
- 3) Wait until driver installation has finished, then restart your Mac.

BROM USB driver installation is now complete and you have access to the MTK USB Serial ports.

While running the BROM USB driver installation package you may encounter a problem, as shown in Figure 27.

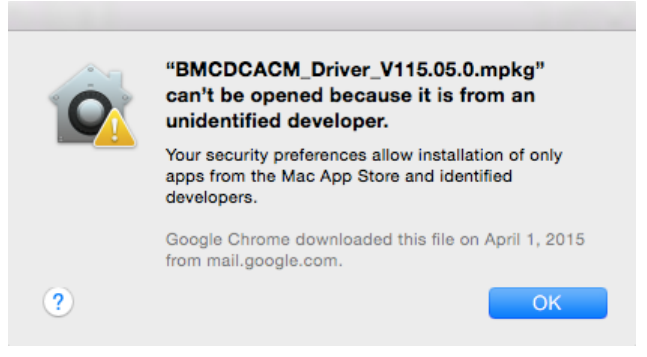

### Figure 27 Failure to install BROM USB driver message

To resolve this issue change the installation permissions in the security settings as follows:

1) Launch System Preferences from the Apple menu and click **Security and Privacy**.

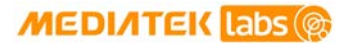

| • • | $\land$                                                                                                    | Security & Privacy                                                                                  | Q Search                          |
|-----|----------------------------------------------------------------------------------------------------|----------------------------------------------------------------------------------------------------|-----------------------------------|
|     | Ge                                                                                                    | neral FileVault Firewall Priva                                                                      | су                                |
|     | A login password has b                                                                                                    | been set for this user Change Pas                                                                   | sword                             |
|     | ✓ Require passwor Show a messag ✓ Disable automa                                                                               | ord 5 seconds ᅌ after sleep or so<br>the when the screen is locked Set Lo<br>tic login              | creen saver begins<br>ock Message |
|     | Allow apps downloade<br>Mac App Store<br>Mac App Store<br>Anywhere<br>"BMCDCACM_Driver_\<br>from opening because<br>developer. | d from:<br>and identified developers<br>/115.05.0.mpkg" was blocked<br>it is not from an identified | pen Anyway                        |
|     | Click the lock to make chang                                                                                                   | ges.                                                                                                | Advanced ?                        |

2) In the General tab, click Open Anyway (Figure 28).

Figure 28 Permission configuration for BROM USB driver installation

3) Click on the lock icon (as shown in Figure 29) and enter your administrator password to confirm the changes.

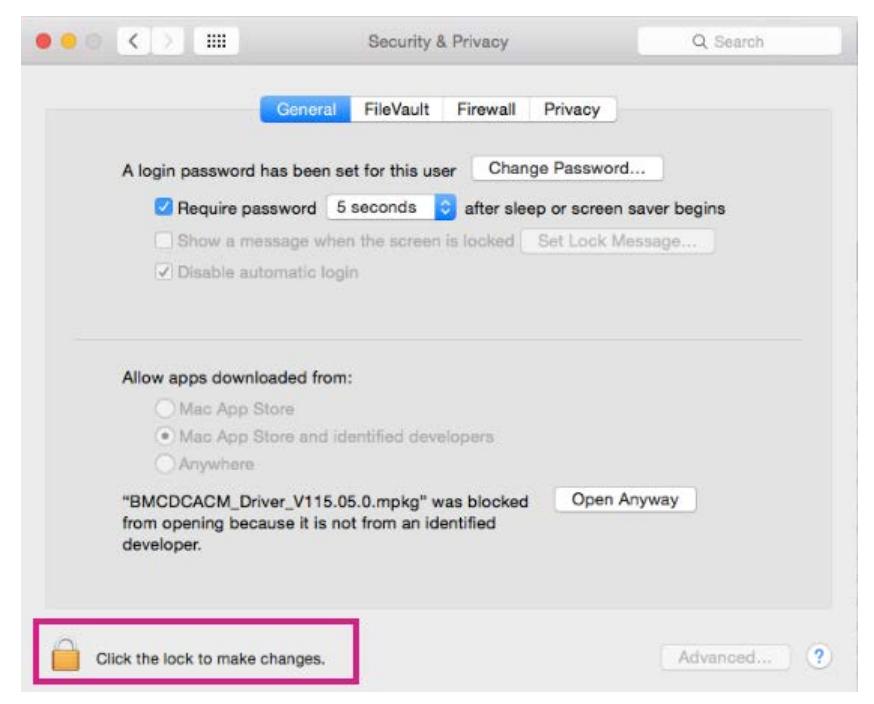

Figure 29 Security and Privacy settings confirmation of changes

# 3.5. Known issues and limitations

## 3.5.1. Analog I/O

LinkIt ONE has 3 analog input (ADC0, ADC1, ADC2), whereas Arduino UNO has 6. These 3 analog input cannot be used as digital I/O, whereas those on Arduino UNO can. The reference voltage used for analog input is fixed at 5V, where on Arduino UNO there are several options.

## 3.5.2. Digital I/O

The driving current of LinkIt ONE is small and it can be used for signal processing only. It may have problem driving large current devices (for example LEDs, motors, relays and alike) directly. You may need a switch circuit to control these devices.

# 3.5.3. PWM

LinkIt ONE has 2 sets of PWMs, where Arduino UNO has 6. Also the resolution of PWM on LinkIt ONE can be up to 13-bit, where on Arduino UNO the PWM has 8-bit resolution.

### 3.5.4. SPI

LinkIt ONE supports SPI master mode only, whereas Arduino UNO can support both master and slave modes.

### 3.5.5. I2C

LinkIt ONE supports I2C master mode only, whereas Arduino UNO can support both master and slave modes.

### 3.5.6. SD/SPI

LinkIt ONE has built-in SD support, whereas Arduino UNO has not. To enable the SD function you have to set the jumper to the SD position. When in SD mode SPI and its corresponding pins (D13, D12 and D11) on LinkIt ONE do not work.

### 3.5.7. GSM/GPRS

LinkIt ONE does not support PIN-locked SIMs. If GSM/GPRS is not working, please make sure the SIM is not PIN-locked.

#### 3.5.8. Interrupt

The interrupt pins (D2, D3) on LinkIt ONE support RISING, FALLING and CHANGE modes only. They don't support HIGH and LOW modes, unlike the Arduino UNO where the interrupt pins can support all five modes.

# 4. Linklt ONE API Guide

This section provides an introduction to the LinkIt ONE APIs, full documentation of the APIs is provided in the <u>MediaTek LinkIt ONE API reference</u> on the MediaTek Labs website.

# 4.1. Digital I/O

The <u>Digital I/O API</u> is one of the fundamental LinkIt ONE APIs; with other APIs and function libraries being based on it (such as Advanced I/O, SPI, I2C and UART). It's used to transmit digital signals, and complements the Analog I/O API that processes analog signals.

Digital signals have two states, high (3.3V) and low (OV), indicated by static variables HIGH and LOW.

There are 16 pins on Linklt ONE available for digital I/O; some of the pins can be shared with other APIs (see Table 3). In most cases, when you use digital I/O pins, you combine several pins together, constructing a port to communicate with a peripheral.

| Board      | Pins                                                   |
|------------|--------------------------------------------------------|
| LinkIt ONE | D0 ~ D13                                               |
|            | SDA/SCL or D18/D19 (shared with Wire/I <sup>2</sup> C) |

#### Table 3 Digital I/O pins are listed

Before using a digital I/O pin, you must set its pin mode. Failure to set the correct mode can result in unexpected behaviour. The default pin mode is INPUT. For details, refer to pinMode() in the <u>MediaTek LinkIt ONE API reference</u>

# 4.2. Advanced I/O

The <u>Advanced I/O</u> API combines simple logic operations based on digital I/O, for acquiring digital signals that are generated by assigned pins or are read from the voltage value of assigned pins. The logic processing is realized through software; therefore the use of pins is quite flexible; all digital I/O pins (see Table 3) can be used as advanced I/O pins.

When using a pin for advanced I/O, make sure the pin mode of that pin is set up correctly.

# 4.3. Analog I/O

The <u>Analog I/O</u> API makes use of the LinkIt ONE Analog to Digital Converter (ADC) to convert continuous analog signals into discrete digital signals read from the assigned analog pin (see Table 4), for example to read the voltage of a sensor. The process is used in reverse to convert discrete digital signals to a continuous analog signal for writing to an assigned pin.

| Board      | Analog input pin | Analog output pin |
|------------|------------------|-------------------|
| Linklt ONE | ADCO, ADC1, ADC2 | D3, D9            |

Table 4 The analog input and output pins

Please note the following:

- analogWrite() realizes analog output using PWM to drive hardware analog output.
- analogWriteAdvance() fine-tunes parameters for more accurate PWM control.

Linklt ONE provides 3 analog inputs (A0 to A2) compared to 6 inputs (A0 to A5) on Arduino UNO. Although Linklt ONE operates on 3.3V, the analog input still accepts 0 to 5V inputs and transforms them to the digital range 0 to 1023.

Linklt ONE provides 2 PWM outputs (D3, D9) compared to 6 outputs (D3, D5, D6, D9, D10, D11) on Arduino UNO. However, the output from Linklt ONE on D3 and D9 supports accuracy up to 13-bit. The bit accuracy effects the output frequency, with 1.6kHz offered at 13bit, 50.8kHz at 8bit and 800kHz at 4bit.

# 4.4. Serial

The <u>Serial</u> API is capable of exchanging data with PCs and other devices. Set up the same baud rate as the remote device using begin() to exchange data using read() and write().

LinkIt ONE provides 2 sets of UART, the physical UART (pin 0 and 1) and USB UART. When a LinkIt ONE board is connected to a PC using a USB cable, the COM port seen in the IDE is USB UART, not the physical UART (pin 0 and 1). On the PC the port will be identified as **MTK USB Modem Port** in **Device Manager**.

The Serial object corresponds to the USB UART. To read from and write to the physical UART (pins 0 and 1), use the Serial1 object instead, as shown in Table 5.

| UART     | Serial Mapping |
|----------|----------------|
| USB UART | Serial         |
| UART 0/1 | Serial1        |

Table 5 Mapping of UARTs to Serial objects

# 4.5. Time

The <u>Time</u> API acquires relative time information and provides pauses.

millis() gets the time from when the LinkIt ONE board started in milli-seconds, while micros()
gets the same relative time but in microseconds

delay() pauses the program for the set number of milliseconds, while delayMicroseconds() does the same but is set in microseconds.

© 2014, 2015 MediaTek Inc.

Page 32

This document contains information that is proprietary to MediaTek Inc. Unauthorized reproduction or disclosure of this information in whole or in part is strictly prohibited.

# 4.6. Interrupts

The External Interrupts API sets up an Interrupt Service Routine (ISR), which is called automatically when an interrupt arrives on one of the interrupt pins (see Table 6). The interrupt service cannot preempt execution. When the next interrupt arrives, it will wait for ISR to finish the previous interrupt before its execution starts.

interrupts() and noInterrupts() enable and disable interrupts. If interrupts are disabled, care should be taken to disable them for as short a time as possible.

| Board      | int.0 | int.1 |
|------------|-------|-------|
| LinkIt ONE | D2    | D3    |

#### Table 6 The Interrupt pins

You cannot execute any Linklt ONE APIs in the ISR. This is because the ISR runs in a separate thread which is of a higher priority to the one running the Linklt ONE Sketch code. When the ISR is executed in this thread, the thread running the Sketch is suspended to wait for execution of the ISR to finish. Where Linklt ONE APIs need to be executed as a result of the interrupt, this can be achieved by setting a global variable that is then used in the Sketch code to execute the desired APIs.

noInterrupts() doesn't disable all hardware interrupts, only interrupts from the pins. This enables the stable execution of other APIs, but does mean that the application may be interrupted by some events.

# 4.7. Math

The Math API provides four sets of maths functions:

- Math basic: Provides basic math calculations and operations.
- Bits and Bytes: Provides various bit and byte get and set functions.
- Random Numbers: Pseudo random number function library, using randomSeed() to assign a seed and random() to get the random number.
- Trigonometry: Radian based trig functions sin(), cos() and tan().

# 4.8. Servo

The <u>Servo</u> API enables LinkIt ONE to control a radio control (RC) servo: An RC servo has gears and a shaft and is capable of accurate control and can position its shaft at a specific angle, normally between 0 and 180 degrees.

Only pins with PWM functionality (D3 and D9) can be used by Servo.

# 4.9. SPI

The <u>SPI</u> (Serial Peripheral Interface) API provides for data communication between the processor and various peripheral devices over a synchronous external serial port. On LinkIt ONE, SPI needs the following 3 pins to complete communication (see Table 7):

- MISO (Master In Slave Out): Transmits data from slave to master.
- MOSI (Master Out Slave In): Transmits data from master to slave.
- **SCK** (Serial Clock): Serial clock output from master, used to sync signal timing between master and slave.

| Board      | MOSI | MISO | SCK |
|------------|------|------|-----|
| Linklt ONE | D11  | D12  | D13 |

#### Table 7 The SPI pins

As many slaves may be connected to one master at the same time, the SS (Slave Select) pin enables the Master to selects the slave to communicate with. When the SS signal of a slave is at low voltage, the master will start communicating with it.

The SPI communication protocol is very flexible; therefore before conducting data exchange using SPI, please pay extra attention to the slaves' configuration tables. Only when relevant parameter settings comply with the demand from the slave can the master and slave start normal data communication. Before using a new slave, please answer the following questions first:

- Is the device's process for sending and receiving data "MSB first" or "LSB first"? (You set this up in setBitOrder().)
- Is the clock of the device at high voltage or low voltage when it's idle? Does data exchange occur at the rising edge or falling edge of the clock cycle? (You set this up in setDataMode().)
- What is the transmission speed required by the slave? (You set this up in setClockDivider().)

After all the questions above are answered and the appropriate parameters set, you can use LinkIt ONE to control the device.

# 4.9.1. Hardware setup

The SPI and built-in SD card functions are exclusive. Before using the SPI API, make sure the settings switch is correctly set (see Figure 30). Please note that once the board is configured to SPI, calling SD APIs may result in unexpected SPI behavior.

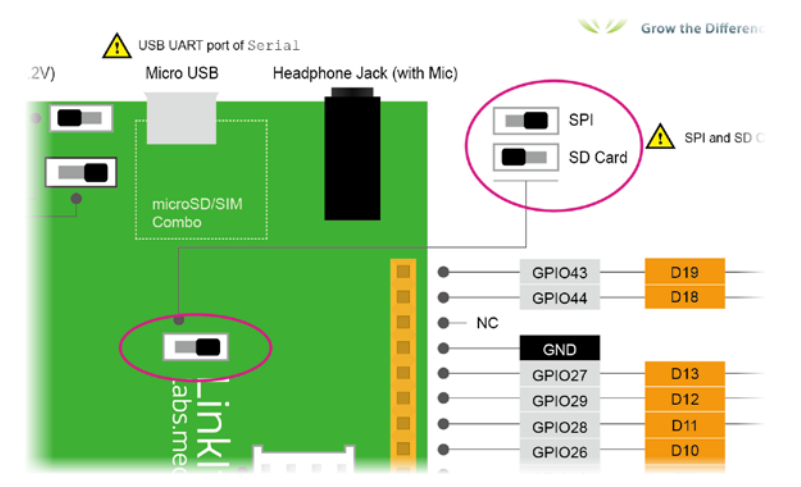

Figure 30 The SPI/SD switch

If you want to use SPI and SD functions at the same time, please use an external SD shield.

On LinkIt ONE, the processor can be used as the master only; therefore other peripheral devices can be used as slaves only.

# 4.10. Wire (I2C)

The <u>Wire</u> API is used to connect LinkIt ONE to other devices through an I2C/TWI bus using the pins shown in Table 8.

| Board      | [I2C/TWI] pin                                             |
|------------|-----------------------------------------------------------|
| LinkIt ONE | D18 Serial Data Wire (SDA)<br>D19 Serial Clock Wire (SCL) |

#### Table 8 The I2C pins

LinkIt ONE can join the I2C bus as a master only, not as a slave.

# 4.11. Stepper

The <u>Stepper</u> API controls unipolar and multi-polar stepper motors used in applications where precision is required, such as drawing and printing machines.

These motors receive pulse signals; stopping when there is no pulse signal and rotating when there is a pulse at a speed proportional to the pulse frequency. Immediate activation and rapid stop are its features. You can change the pulse order to change the steppers rotation direction.

# 4.12. GSM/GPRS

The <u>GSM/GPRS</u> APIs support:

- Sending and receiving Short Message Service (SMS) messages.
- Data transfer over GPRS (2G mobile network).

Using GSM/GPRS an application can connect to remote network services over TCP as a client or server. To do this first connect to the network by calling LGPRS.attachGPRS(). Then do the following:

- To act as a client connect to a remote TCP/IP server by creating an LGPRSClient object and calling LGPRSClient.connect().
- To act as a server, call LGPRSServer.available() to detect the incoming connections. The method returns an LGPRSClient object representing the connection. Call the read() and write() methods to exchange data with the remote client.

LinkIt ONE has the ability to auto detect APN settings from the telecom operator, or they can be set in the application.

SIM unlock using a PIN is not supported. To use a PIN locked SIM, remove the PIN lock before inserting it onto the LinkIt ONE board.

For an example of using the GPRS APIs see 5.7, "Connecting to the web using GPRS" on page 65.

For examples of using the GSM Aps see 5.1, "Sending a Short Message Service (SMS) message" on page 41 and 5.2, "Receive a Short Message Service (SMS) message" on page 43.

# 4.13. Storage (SD/Flash)

LinkIt ONE provides an SD card slot and 10 MB of internal flash storage. You can manipulate these two storage areas using the LSD and LF1ash classes of the <u>Storage</u> API.

The LSD class is for the Linklt SD card slot. If you would like to use an Arduino SD shield, use the SD library provided by Arduino instead. As a result you can mount and use an Arduino SD shield at the same time as using the Linklt SD card slot.

To manipulate a file or folder, use LSD.open() or LFlash.open() to get an LFile object then do the following:

- If the object is a file (isDirectory() returns false), use the object to read from and write to the file.
- If the object is a folder (isDirectory() returns true), use it to enumerate sub-files in this folder.

### 4.13.1. Hardware setup

The built-in SD card and SPI functions are exclusive. Before using the SD APIs, make sure the settings switch is correctly set (see Figure 30 on page 35). Please note that once the board is configured to SD, calling SPI APIs may result in unexpected SD behavior.

If you want to use SD and SPI at the same time, please use an external SD shield.

# 4.14. Bluetooth

There are two Bluetooth Profiles supported:

- Bluetooth Serial Port Profile (SPP) over Bluetooth 2.1
- Generic Attribute Profile (GATT) over Bluetooth 4.0.

#### 4.14.1. Serial Port Profile

LinkIt ONE provides support for Bluetooth 2.1 Serial Port Profile (SPP) one-to-one connections. For more information, see the <u>SPP page on the Bluetooth Developer Portal</u>.

The <u>Bluetooth</u> API uses this feature to enable the connection of two Bluetooth devices and the exchange of data between them. The API provides classes for LinkIt ONE to act as a client (LBTClientClass) or server (LBTServerClass) in the SPP connection.

When acting as a client, LinkIt ONE will do the following:

- Scans for Bluetooth devices and connects to a designated device offering a server.
- Sends data to and receives data from the connected server.

When acting as a server, LinkIt ONE will do the following:

- Waits for the Bluetooth SPP client to connect.
- Sends data to and receives data from the connected client.

For an example of using the Bluetooth APIs, see section 5.4, "Connect an Android phone to LinkIt ONE using a Bluetooth connection" on page 51.

### 4.14.2. Generic Attribute Profile

LinkIt ONE also provides support for Bluetooth 4.0 Generic Attribute Profile (GATT). For more information see, the GATT page on the <u>Bluetooth Developer Portal</u>.

The <u>Bluetooth</u> API uses this feature to enable the connection of two Bluetooth devices and the exchange of data between them. The API provides classes for LinkIt ONE to act as a client (LGATTClient) or server (LGATTServer) in the GATT connection. To enable you to work with the data exchanged by these classes, the class LGATTService provides functions to access service details and data.

When acting as a client (GAP central device), LinkIt ONE will do the following:

- Creates a GATT client.
- Scans for Bluetooth devices providing the desired <u>standard</u> or custom GATT Profile and connects to a designated server device.
- Sends data to and requests data from the connected server.

When acting as a server (GAP peripheral device) LinkIt ONE will do the following:

- Creates a GATT server and defines the services it offers (as a set of services that comply with a <u>GATT profile</u> or a set of defined and custom services to create a custom profile).
- Waits for the Bluetooth GATT client to connect.
- Sends data to and receives data from the client.

© 2014, 2015 MediaTek Inc.

This document contains information that is proprietary to MediaTek Inc. Unauthorized reproduction or disclosure of this information in whole or in part is strictly prohibited.

# MEDINTEK labs 🛞

The example application LGATTSUart, provided in the SDK, demonstrates how to define a service that acts as the server-side in a protocol similar to Serial Port Profile, by defining two characteristics — Tx and Rx — in the service.

# 4.15. GPS

LinkIt ONE provides a built-in GPS device. With the GPS API, you can get GPS data from this device.

The basic flow for controlling GPS is:

- powerOn(): Power on GPS
- setMode(): Set up work mode (optional)
- getData(): Query and process GPS data
- powerOff(): Power off GPS

The data returned from getData() may be GPGGA, GPGSA, GPRMC, GPVTG, GPGSV, GLGSV, GLGSA, BDGSV and BDGSA which are standard NMEA information types. Parse them to get the GPS location, time and other details.

Refer to http://www.gpsinformation.org/dale/nmea.htm for details on NMEA.

For an example of using the GPS APIs, see section 5.6, "Using GPS" on page 61.

# 4.16. Wi-Fi

The <u>WiFi</u> API provides features to enable LinkIt ONE to scan and connect to Wi-Fi APs using its built-in Wi-Fi module. With this WiFi connection ability, LinkIt ONE is able to access various resources on the Internet, including all kinds of web services.

Wi-Fi functions are provided by three classes:

- LWiFi provides for scanning and connecting to WiFi APs, including:
  - begin() to enable the Wi-Fi module
  - o connect() to connect to an un-encrypted WiFi AP.
  - o connectWEP() and connectWPA() to connect to encrypted APs.
- LWiFiClient provides for connecting to an Internet service using the TCP protocol, including:
  - $\circ$  connect() to open a TCP/IP connection to the web server and read the content.

Your application can include up to 7 clients.

- LWiFiServer provides for setting up TCP ports and listening to remote TCP clients, including:
  - available() to check the incoming connections. This API returns an LWiFiClient() instance representing the connection.
  - client.read() and client.write() to exchange data with the remote client.

For both LWiFiClient and LwiFiServer, the print() and write() methods are available to implement Stream interfaces. It is easier to transmit ASCII strings or convert numerical values into strings with the print() methods. However, you may use write() to send low-level raw buffer content. The print() methods are implemented by write() methods.

Currently there are some limitations to the WiFi API:

- You cannot designate the group ID of the password when connecting to WEP encrypted APs.
- Querying the encryption protocol of an AP is not supported.
- There is no support for static network settings; that is static IP, DNS servers or subnet masks. Instead, DHCP is used to provide network settings.

For an example of using the WiFi APIs, see section 5.3, "Connecting to the web using Wi-Fi" on page 47.

# 4.17. Audio

Linklt ONE supports playback of audio files in AMR, MP3 and AAC formats that are stored on an SD card or in the built-in flash memory. Output is through the earphone jack on a Linklt ONE development board, see Figure 31.

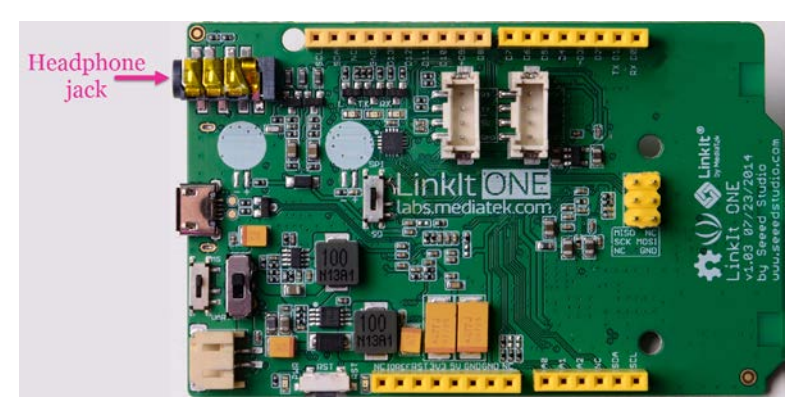

Figure 31 The headphone jack on Linklt ONE

The <u>Audio</u> API provides features to play, pause and stop playback, as well as adjust volume.

Playback (decoding) is handled internally by LinkIt ONE. Therefore, all functions are non-blocking, so when you call playFile(), it will play the audio and immediately return to your program. You can then use getStatus() to check the playback status.

If you try to play another audio file before the previous playback is finished, the previous playback will be stopped and the new audio file played.

# 4.18. Battery

The **Battery** API provides:

- The battery level API that returns current battery level as a percentage (0-100).
- The charging state API that returns if the battery is being charged.

# 4.19. DateTime

The <u>RTC</u> (Real Time Clock) API provides features to set and get the date and time. It provides a useful alternative to millis() where long time period (month and years) need to be measured. (millis() will overflow and reset in around 50 days.)

As long as LinkIt ONE is powered (either by power form a USB connection or by a battery) the clock will continue to tick. Where power is lost or the board rebooting, the current time can be set by either parsing the GPGGA data from GPS.getData() or connect to a Network Time Protocol (NTP) server over Wi-Fi.

# 4.20. EEPROM

LinkIt ONE provides a built-in Electrically Erasable Programmable Read-Only Memory (EEPROM). The data stored in the EEPROM is retained when the board is powered off. The EEPROM API provides read and write access to the EEPROM.

The EEPROM on Linklt ONE can store up to 1,024 bytes.

#### Data type sizes 4.21.

Table 9 shows the sizes of each data type available in the LinkIt ONE API along with size in the Arduino APIs.

| Data type | Linklt ONE SDK | Arduino SDK |
|-----------|----------------|-------------|
| boolean   | 1 byte         | 1 byte      |
| byte      | 1 byte         | 1 byte      |
| char      | 1 byte         | 1 byte      |
| short     | 2 bytes        | 2 bytes     |
| word      | 4 bytes        | 2 bytes     |
| int       | 4 bytes        | 2 bytes     |
| long      | 4 bytes        | 4 bytes     |
| float     | 4 bytes        | 4 bytes     |
| double    | 8 bytes        | 4 bytes     |

Table 9 The sizes of variables in LinkIt ONE and Arduino SDKs

# 5. Using the LinkIt ONE APIs

This section provides a guide to using various LinkIt ONE APIs to achieve common tasks on LinkIt ONE.

# 5.1. Sending a Short Message Service (SMS) message

This section describes how to configure your LinkIt ONE board and the code needed to send a Short Message Service (SMS) message.

### 5.1.1. Hardware setup

To prepare your LinkIt ONE development board, as shown in Figure 33, as follows:

- 1) Insert a standard size SIM card into the SIM holder on the rear of your board. You will need an adaptor if you're using a micro or nano SIM. Please also make sure the SIM is not PIN-locked. Linklt ONE SDK doesn't support PIN-locked SIMs.
- 2) Attach a GSM/GPRS antenna to the antenna connector.

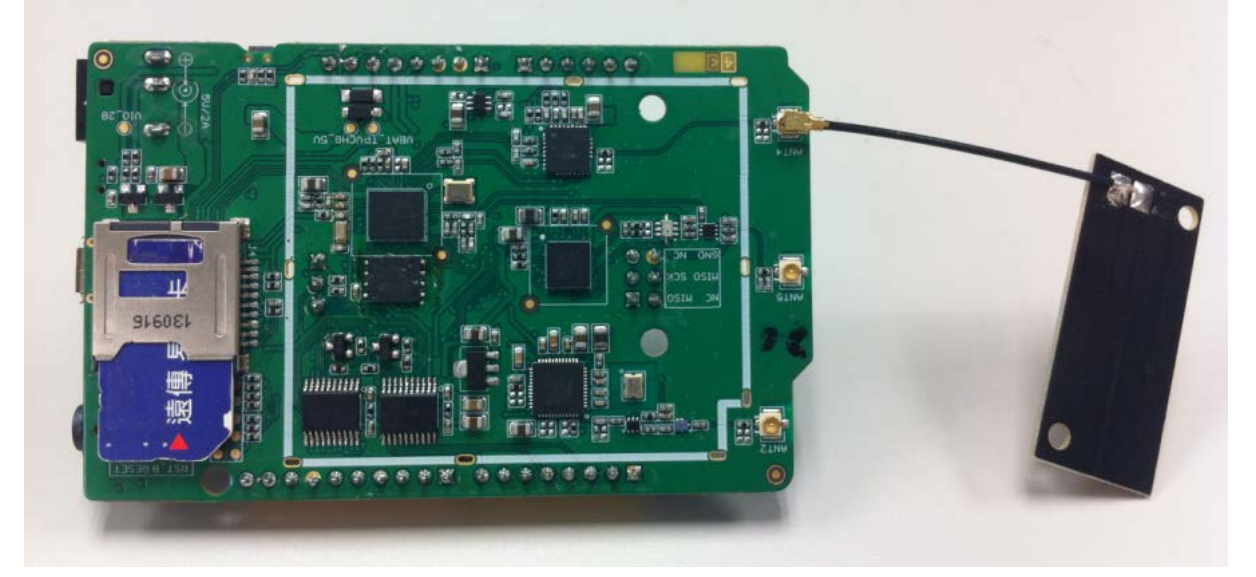

Figure 32 The LinkIt ONE development board with SIM card inserted and GSM antenna attached

### 5.1.2. Software setup

This section describes the steps necessary to create the code to receive your SMS.

#### 5.1.2.1. Include the GSM library

You should include the GSM library in your code, to do this, with your Sketch active in Arduino IDE on the **Sketch** menu point to **Import Library** and click **LGSM**. You will see the GSM header is now included in your Sketch.

#include <LGSM.h>

You can now use the LSMS object to perform SMS related tasks in your Sketch. For details on the features of LSMS, please refer to <u>Linklt API Reference Guide</u>.

### 5.1.2.2. Wait for SIM to initialize

The SIM card is a relatively slow device and can take a few seconds to initialize before you can use it. You use LSMS to check if it's ready. If it's not ready yet, wait for 1 second and try again.

In general the SIM will initialize in 5~10 seconds. If it take longer than 30 seconds, please check the SIM installation.

```
while(!LSMS.ready())
{
    delay(1000);
}
```

#### 5.1.2.3. Send SMS

To send an SMS message, you'll need to provide destination numbers and the content of the message. You'll use 3 APIs: beginSMS(), print() and endSMS() in a simple 3 steps process:

- 1) Use beginSMS() to specify one or more destination numbers
- 2) Use print() to write data to the SMS message content
- 3) Use endSMS() to send the message

The following code snippet assume that you already have the destination numbers and the content — normally you would build these within other code in your Sketch.

```
LSMS.beginSMS("0123456789");
LSMS.print("Hello from LinkIt!");
LSMS.endSMS();
```

You should test the return value from endSMS() to determine if the SMS send was successful, a fail returns 0 (see 5.1.2.4, "The complete code" to see how to do this). Double check the installation of SIM and GSM antenna. If it still fail, check that the SIM is not locked and is capable of sending SMS by inserting it into a mobile phone and sending a message.

# 5.1.2.4. The complete code

Here is the complete Sketch code:

```
#include <LGSM.h>
void setup() {
  Serial.begin(9600);
  while(!LSMS.ready())
    delay(1000);
  Serial.println("SIM ready for work!");
  LSMS.beginSMS("0123456789");
  LSMS.print("Hello from LinkIt");
  if(LSMS.endSMS())
  {
    Serial.println("SMS is sent");
  }
  else
  {
    Serial.println("SMS is not sent");
  }
}
void loop()
{
  // do nothing
}
```

# 5.2. Receive a Short Message Service (SMS) message

This section describes how to configure your LinkIt ONE development board and the code needed to receive a Short Message Service (SMS) message.

# 5.2.1. Hardware setup

To prepare your LinkIt ONE development board as follows:

 Insert a standard size SIM card into the SIM holder on the rear of your board. You will need an adaptor if you're using a micro or nano SIM. Please also make sure the SIM is not PINlocked. LinkIt ONE SDK doesn't support PIN-locked SIMs.

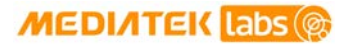

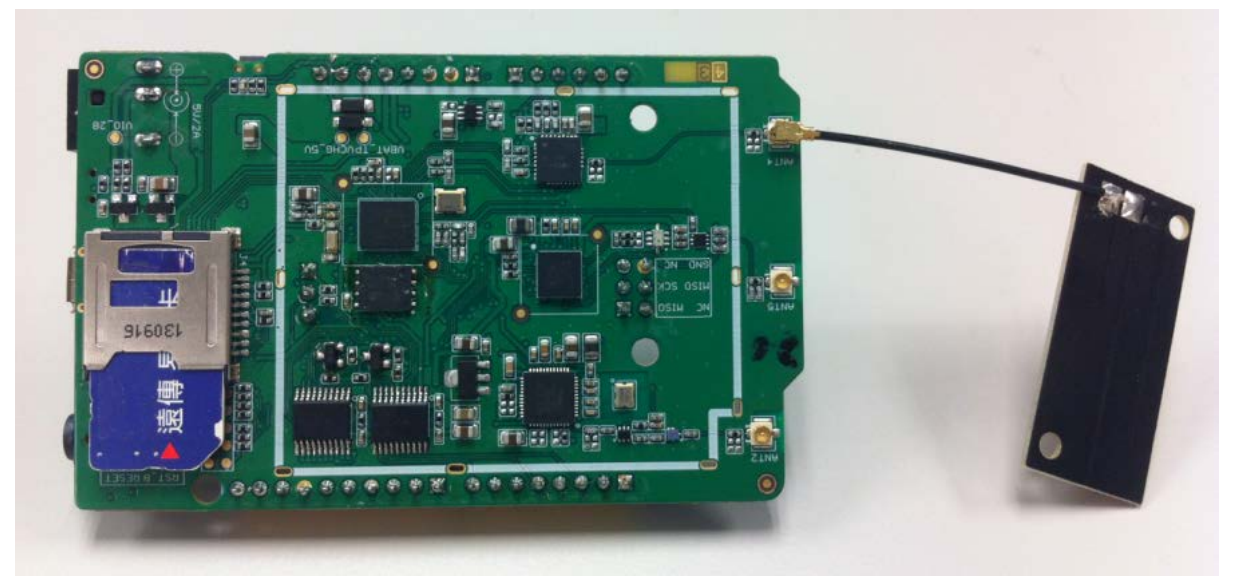

2) Attach a GSM/GPRS antenna to the antenna connector, as shown in Figure 33.

Figure 33 The LinkIt ONE development board with SIM card inserted and GSM antenna attached

#### 5.2.2. Software setup

This section describes the steps necessary to create the code to receive your SMS.

#### 5.2.2.1. Include the GSM library

You should include the GSM library in your code, to do this, with your Sketch active in Arduino IDE on the Sketch menu point to Import Library and click LGSM. You will see the GSM header is now included in your Sketch.

```
#include <LGSM.h>
```

You can now use the LSMS object to perform SMS related tasks in your Sketch. For details on the features of LSMS, please refer to LinkIt ONE API Reference Guide.

#### 5.2.2.2. Wait for SIM to initialize

The SIM card is a relatively slow device and can take a few seconds to initialize before you can use it. You use LSMS to check if it's ready. If it's not ready yet, wait for 1 second and try again.

In general the SIM will initialize in 5~10 seconds. If it take longer than 30 seconds, please check the SIM installation.

```
while(!LSMS.ready())
{
  delay(1000);
}
```

# 5.2.2.3. Check if an SMS is available

The LSMS avaiable() API is used to check if there is SMS. You'll probably want to include the code in the loop() so that your board checks if a message is available regularly.

```
void loop()
{
    if(LSMS.available())
    {
        // continue to display
    }
    delay(1000);
}
```

#### 5.2.2.4. Read the content of the SMS message

The first step is to find the source number (the number of the sender of the SMS) by providing an output buffer and size of buffer parameters to remoteNumber(). The length of number, and the buffer length you need, depends on the number length reported in your country, 20 characters should be enough for most cases.

The second step is to query message content using read(). The message content will be of a variable in length, read() therefore stream reads the content, one byte at a time, until it returns a negative value.

```
char buf[20];
LSMS.remoteNumber(buf, 20); // number is stored into buf
int c;
while(true)
{
    c = LSMS.read(); // message content (one byte at a time)
    if(c < 0)
        break; // enf of message content
}
```

#### 5.2.2.5. Delete an SMS

After the number and content has been read, the message should be removed so that the next message can be retrieved. To delete the SMS last checked by available(), simply use flush().

LSMS.flush()

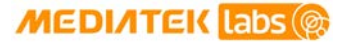

# 5.2.2.6. The Complete Code

Here is the complete Sketch code:

```
#include <LGSM.h>
void setup() {
 Serial.begin(9600);
 while(!LSMS.ready())
   delay(1000);
 Serial.println("SIM ready for work!");
}
void loop()
{
 char buf[20];
  int v;
  if(LSMS.available())
                                  // Check if there is new SMS
  {
   Serial.println("There is new message.");
   LSMS.remoteNumber(buf, 20); // display Number part
   Serial.print("Number:");
   Serial.println(buf);
   Serial.print("Content:"); // display Content part
   while(true)
    {
     v = LSMS.read();
     if(v < 0)
        break;
      Serial.print((char)v);
    }
   Serial.println();
                                  // delete message
   LSMS.flush();
  }
 delay(1000);
}
```

# 5.3. Connecting to the web using Wi-Fi

This section describes how to configure your LinkIt ONE development board and the code needed to connect to a Wi-Fi access points (AP) and retrieve the content of a web page.

## 5.3.1. Hardware setup

To prepare your LinkIt ONE development board, as shown in Figure 34, by attaching a Wi-Fi antenna to the antenna connector.

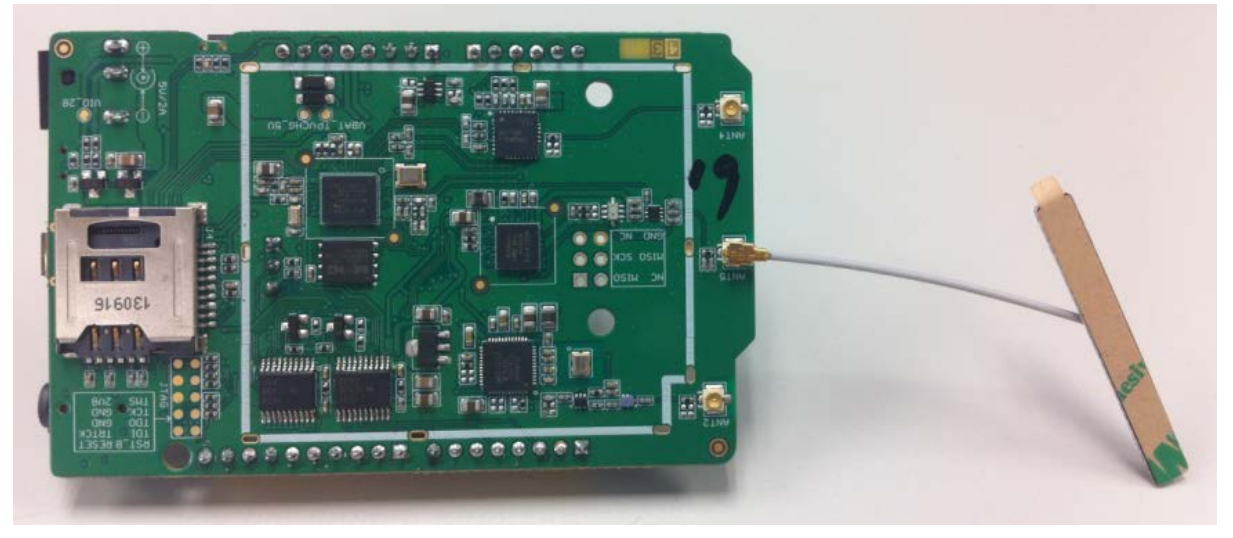

Figure 34 The Linklt ONE development board with a Wi-Fi antenna attached

### 5.3.2. Software setup

This section describes the steps necessary to create the code to setup a Wi-Fi connection as well as retrieve web content.

### 5.3.2.1. Include the Wi-Fi library

You should include the Wi-Fi library in your code, to do this, with your Sketch active in Arduino IDE on the **Sketch** menu point to **Import Library** and click **LWiFi**. You'll see the Wi-Fi headers are now included in your Sketch. In this guide LinkIt ONE is used as the Wi-Fi client, so keep the first 2 headers and remove the others.

```
#include <LWiFi.h>
#include <LWiFiClient.h>
```

You can now use the LWiFi and LWiFiClient object to perform Wi-Fi related tasks in your Sketch. For details on the features of LWifi and LWiFiClient, please refer to <u>LinkIt ONE API</u> <u>Reference Guide</u>.

### 5.3.2.2. Connect to Wi-Fi access point (AP)

The first step is to enable the Wi-Fi API. To do this, use LWiFi.begin(). There are several ways to connect to a Wi-Fi AP. You use LWiFi.connect() if your AP isn't encrypted. If it's encrypted, please check which encryption it's using. LinkIt ONE supports WEP and WPA encryption. For WEP encryption, use LWiFi.connectWEP(). For WPA encryption, use LWiFi.connectWPA().

```
#define WIFI_AP "Name_of_your_AP"
#define WIFI_PWD "Password_of_your_AP"
LWiFi.begin();
LWiFi.connect(WIFI_AP); // if the AP is not encrypted
LWiFi.connectWEP(WIFI_AP, WIFI_PWD); // if the AP uses WEP encryption
LWiFi.connectWPA(WIFI_AP, WIFI_PWD); // if the AP uses WPA encryption
```

If the connection fails the value returned from connect() is negative. If this happens, make sure the antenna is attached correctly and LinkIt ONE is in range of the target AP.

#### 5.3.2.3. Connect to a web site

The second step is to connect the web site. This is done using the LWiFiClient object. Once connected to the Wi-Fi AP, a maximum of 7 connection can be made at the same time. In this example only 1 connection is required. The first parameter of connect() is the URL to connect to, and the second parameter is the port; HTTP uses port 80.

```
#define SITE_URL "www.mediatek.com"
```

LWiFiClient c; c.connect(SITE\_URL, 80);

#### 5.3.2.4. Send HTTP request

After a connection has been made, it acts like a stream where you can read from or write to it. To retrieve the web content, you'll have to send a HTTP GET request, as shown in the following code snippet:

```
<println("GET / HTTP/1.1");
c.println("Host: " SITE_URL);
c.println("Connection: close");
c.println();
```

#### 5.3.2.5. Get the web content

If everything is correct, the remote web server will respond to your GET request and start to return the content. You can then read the data from connection object as follows:

```
int v;
while(c.available())
{
    v = c.read(); // return one byte at a time
    if(v < 0)
        break; // no more data
}
```

© 2014, 2015 MediaTek Inc.

Page 48

This document contains information that is proprietary to MediaTek Inc. Unauthorized reproduction or disclosure of this information in whole or in part is strictly prohibited.

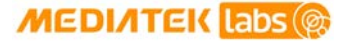

#### 5.3.2.6. The complete code

Here is the complete Sketch code:

In this code the retrieved data is printed to a serial port with its baud rate set to 9600.

```
#include <LWiFi.h>
#include <LWiFiClient.h>
#define SITE_URL "www.mediatek.com"
#define WIFI AP "Name of your AP"
                                             // replace with your setting
#define WIFI_PWD "Password_of_your_AP"
                                             // replace with your setting
LWiFiClient c;
void setup() {
  Serial.begin(9600);
  LWiFi.begin();
  Serial.println();
  Serial.print("Connecting to AP...");
  if(LWiFi.connectWEP(WIFI_AP, WIFI_PASSWORD) < 0)
  {
    Serial.println("FAIL!");
    return;
  }
  Serial.println("ok");
  Serial.print("Connecting to site...");
  if(!c.connect(SITE_URL, 80))
  {
    Serial.println("FAIL!");
    return;
  }
  Serial.println("ok");
  Serial.println("send HTTP GET request");
  c.println("GET / HTTP/1.1");
c.println("Host: " SITE_URL);
  c.println("Connection: close");
  c.println();
}
void loop() {
  int v;
  while(c.available())
  {
    v = c.read();
    if(v < 0)
      break;
    Serial.print((char)v);
  }
  delay(100);
```

© 2014, 2015 MediaTek Inc.

Page 49

This document contains information that is proprietary to MediaTek Inc. Unauthorized reproduction or disclosure of this information in whole or in part is strictly prohibited.

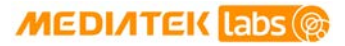

}

# 5.4. Connect an Android phone to LinkIt ONE using a Bluetooth connection

This section describes how to configure your LinkIt ONE development board and the code needed to exchange data with an Android phone using the Bluetooth SPP profile. In this guide, the Android phone act as master and LinkIt ONE the slave.

# 5.4.1. Hardware setup

Prepare your LinkIt ONE development board by attaching a Wi-Fi antenna to the antenna connector, as shown in Figure 35. (Wi-Fi and Bluetooth share the same antenna.)

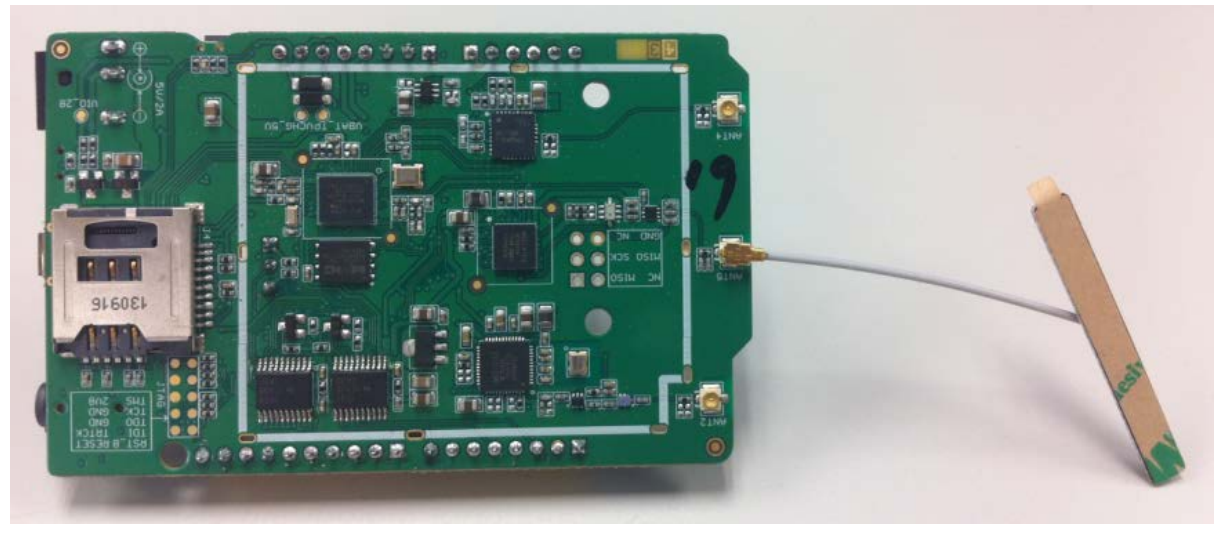

Figure 35 The Linklt ONE development board with a Wi-Fi/Bluetooth antenna attached

# 5.4.2. Software setup (Linklt ONE Side)

This section describes the steps necessary to create the code to setup a Bluetooth server and enable an Android phone to connect to LinkIt ONE.

# 5.4.2.1. Include the Bluetooth library

You should include the Bluetooth (BT) library in your code, to do this, with your Sketch active in Arduino IDE on the **Sketch** menu point to **Import Library** and click **LBT**. You'll see the BT headers are now included in your Sketch. In this guide LinkIt ONE is used as BT server, so only the LBT and LBTServer headers are needed, the other can be removed.

#include <LBT.h>
#include <LBTServer.h>

You can now use the LBTServer object to perform BT related tasks in your Sketch. For details on the features of LBTServer, please refer to LinkIt ONE API Reference Guide.

### 5.4.2.2. Start the Bluetooth Server

For a Bluetooth client to identify which devices are available to connect with, you need to specify a name during the starting process.

```
LBTServer.begin((uint8_t*)"My_BTServer")
```

#### 5.4.2.3. Wait for the client connection

To enable a client connection, you have to ask the server to accept(), whose parameter is a timeout value in second. In this guide, Linklt ONE will continue to wait for client connection forever. When a connection is made. Linklt ONE switches to data exchange mode.

```
void loop() {
    if(LBTServer.connected())
    {
        // There is active connection
    }
    else
    {
        // Wait 5 secs and retry forever
        LBTServer.accept(5);
    }
}
```

#### 5.4.2.4. Exchange data with the connected client

After the connection is made, you use read() to read data from client and write() to write data to client. In this guide, LinkIt ONE will simply act as an 'echo' machine: it will write back everything read from client.

```
uint8_t buf[64];
int bytesRead;
while(true)
{
    bytesRead = LBTServer.read(buf, 64); // read from client
    if(!bytesRead)
        break;
    LBTServer.write(buf, bytesRead); // write the same data back to
    client
}
```

# 5.4.2.5. The complete code

Here is the complete Sketch code:

```
#include <LBT.h>
#include <LBTServer.h>
void setup() {
  Serial.begin(9600);
  if(!LBTServer.begin((uint8_t*)"My_BTServer"))
  {
    Serial.println("Fail to start BT.");
    return;
  }
 Serial.println("BT server is started.");
}
void loop() {
  uint8_t buf[64];
  int bytesRead;
  if(LBTServer.connected())
  {
    // echo back all received data
    while(true)
    {
      bytesRead = LBTServer.readBytes(buf, 64);
      if(!bytesRead)
        break;
      Serial.write(buf, bytesRead);
      LBTServer.write(buf, bytesRead);
    }
    delay(100);
  }
  else
  {
    LBTServer.accept(5);
  }
}
```

#### Software setup (Android Side) 5.4.3.

This section describes the steps necessary to create the Android app that can connect and talk to Linklt ONE.

#### 5.4.3.1. Get Bluetooth Chat source code

Android SDK includes an example app called "BluetoothChat", it's design to allow two Android devices to talk to each other over a Bluetooth connection. With little modification it can also talk to Linklt ONE devices.

The source code is located in the Android SDK code examples folder. In a standard Android SDK installation the example can be found in C:\Program files\Android\androidsdk\samples\android-16\BluetoothChat.

#### 5.4.3.2. Modify the example to talk to LinkIt ONE

To enable the app to talks with a Linklt ONE development board and our Linklt ONE code, you need to make 2 minor modification:

- In AndroidManifest.xml modify
  - o <uses-sdk ... />

to

- <uses-sdk android:maxSdkVersion="17" android:targetSdkVersion="11"</pre> 0 android:minSdkVersion="11" />
- 2) In src/com/example/android/BluetoothChat/BluetoothChatService.java modify the UUID setting of the SPP profile as follows:

```
// Unique UUID for this application
private static final UUID MY UUID SECURE =
   UUID.fromString("00001101-0000-1000-8000-00805F9B34FB");
private static final UUID MY UUID INSECURE =
   UUID.fromString("00001101-0000-1000-8000-00805F9B34FB");
```

#### 5.4.3.3. Build the app

Now build the app. For information on how to build Android example code, please refer to the Android Developer web site.

#### 5.4.3.4. Test the Bluetooth communication

To test the Bluetooth communication, start your Sketch on LinkIt ONE and install and run the example app on your Android phone, then:

1) The example app tap the left-most find button in the menu, as shown in Figure 36. This will list all the discoverable Bluetooth devices and should including one named My BTServer the Bluetooth server name set up on your LinkIt ONE.

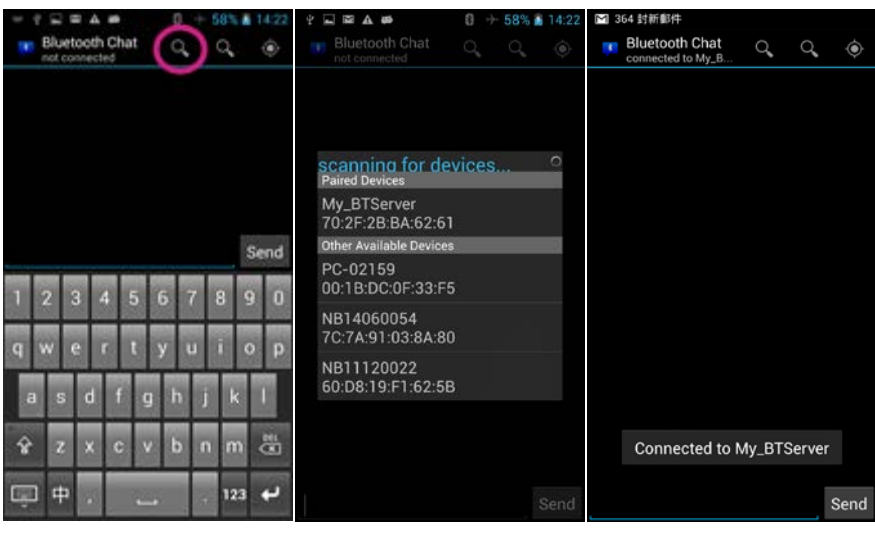

Figure 36 Connecting to the LinkIt ONE Bluetooth server

2) Select My\_BTServer and Connected to My\_BTServer will display, see Figure 37.

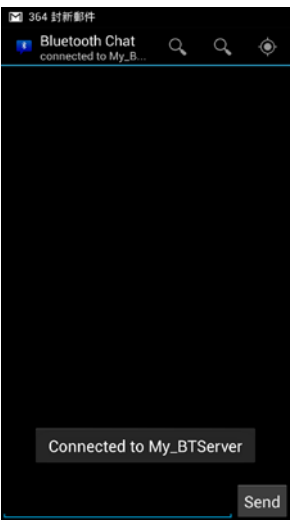

Figure 37 Connection to the LinkIt ONE Bluetooth server confirmed

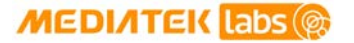

3) Now type the content to be sent to Linklt ONE and you should see it return back from Linklt ONE, as shown in Figure 38.

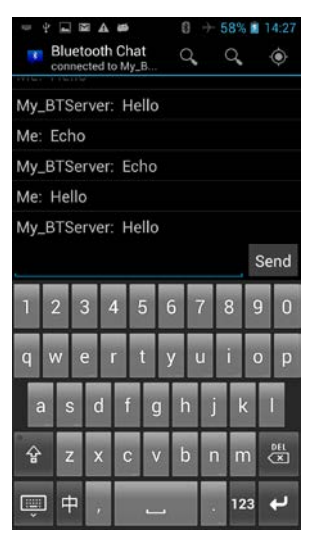

Figure 38 The entered text echoed back from Linklt ONE

# 5.5. Using the Bluetooth GATT profile

Depending on your needs, you can either program Linklt ONE as a central device that connects to other Bluetooth 4.0 devices and accesses their profiles and services, or program Linklt ONE as a peripheral device that provides profiles and services for other devices to use.

# 5.5.1. Hardware Setup

Prepare your LinkIt ONE development board by attaching a Wi-Fi antenna to the antenna connector, as shown in Figure 35. (Wi-Fi and Bluetooth share the same antenna.)

### 5.5.2. Implementing a General Attribute Profile (GATT) server

To define the LinkIt ONE development board as a GATT server (GAP peripheral device), you need to define a GATT server profile. You do this by calling the begin() method of an LGATTServer object.

A GATT profile consists of one or more services, see the GATT page on the <u>Bluetooth Developer</u> <u>Portal</u> for more information. In this example a profile with two services is created. The begin() method requires you to pass the number of services in your role, and instances of sub-class of LGATTService which defines the actual behavior of all the services in your GATT profile, as shown in the code below.

```
#include <LGATTServer.h>
void setup() {
  LGATTServer.begin(2, &myServiceA, &myServiceB);
}
```

A GATT service should handle requests from GATT clients, which is read and write requests to the characteristics of the service. These requests are then passed to the service instances as event callbacks, such as LGATTService.onRead(). Therefore, a GATT server should periodically check for incoming requests and dispatch the events to service objects. To handle the incoming events, call LGATTServer.handleEvents() in the loop() function of your Arduino sketch.

© 2014, 2015 MediaTek Inc.

This document contains information that is proprietary to MediaTek Inc. Unauthorized reproduction or disclosure of this information in whole or in part is strictly prohibited.

```
void loop() {
   LGATTServer.handleEvents();
}
```

To define services, inherit the LGATTService class, and implement methods that handle incoming events. You don't have to invoke these methods directly, instead these methods are invoked by the GATT library appropriately when LGATTServer.handleEvents() is called. The following code shows how this is done by defining a class that inherits LGATTService class and overrides the onLoadService method:

```
class LGATTSample : public LGATTService {
public:
    virtual LGATTServiceInfo *onLoadService(int32 t index);
};
static LGATTServiceInfo MY SERVICE DEFINITION [] = {
    {TYPE_SERVICE, "6e400001-b5a3-f393-e0a9-e50e24dcca9e", TRUE, 0, 0, 0},
    {TYPE_CHARACTERISTIC, "6e400002-b5a3-f393-e0a9-e50e24dcca9e", FALSE,
     VM_GATT_CHAR_PROP_WRITE, VM_GATT_PERM_WRITE, 0},
    {TYPE_CHARACTERISTIC, "6e400003-b5a3-f393-e0a9-e50e24dcca9e", FALSE,
     VM_GATT_CHAR_PROP_NOTIFY | VM_GATT_CHAR_PROP_INDICATE,
VM_GATT_PERM_READ, 0},
    {TYPE_DESCRIPTOR, "00002902-0000-1000-8000-00805f9b34fb", FALSE,
     VM GATT CHAR PROP NOTIFY, VM GATT PERM READ | VM GATT PERM WRITE, 0},
    {TYPE_END, 0, 0, 0, 0}
};
LGATTServiceInfo* LGATTSample::onLoadService(int32 t index){
    return MY_SERVICE_DEFINITION;
}
```

onLoadService() is called before any other method in the class. As you can see in the code above, this method should return an array of ard\_gatts\_service\_decl\_struct that describes information about the service and all its characteristics and descriptors. Note that this structure must remain unchanged until LGATTServer.end() is called. Therefore, you should avoid declaring a data structure array in local scope. Either define it as a global variable, or allocate it on the heap. The returned array must start with an element of type TYPE\_SERVICE, and has its own UUID. Refer to API documentation for other fields in the element.

{TYPE\_SERVICE, "6e400001-b5a3-f393-e0a9-e50e24dcca9e", TRUE, 0, 0, 0},

The array continues with elements for one or more characteristic entries, followed by zero or more descriptor entries. Again, each entry has its own UUID and different read/write permissions and properties.

```
{TYPE_CHARACTERISTIC, "6e400002-b5a3-f393-e0a9-e50e24dcca9e", FALSE,
VM_GATT_CHAR_PROP_WRITE, VM_GATT_PERM_WRITE, 0},
{TYPE_CHARACTERISTIC, "6e400003-b5a3-f393-e0a9-e50e24dcca9e", FALSE,
VM_GATT_CHAR_PROP_NOTIFY | VM_GATT_CHAR_PROP_INDICATE, VM_GATT_PERM_READ,
0},
{TYPE_DESCRIPTOR, "00002902-0000-1000-8000-00805f9b34fb", FALSE,
VM_GATT_CHAR_PROP_NOTIFY, VM_GATT_PERM_READ | VM_GATT_PERM_WRITE, 0},
```

To mark the end of the array, place an element of TYPE\_END:

{TYPE\_END, 0, 0, 0, 0, 0}

© 2014, 2015 MediaTek Inc.

This document contains information that is proprietary to MediaTek Inc. Unauthorized reproduction or disclosure of this information in whole or in part is strictly prohibited. The LGATTServer class will then parse this array and generate corresponding internal resources. Then, it invokes the following methods to notify you about the handles to these internal resources. You should store these handles, as they are needed when attributes are being read or written by a connected central device.

- onCharacteristicAdded(): This method is called after onLoadService() and passes in • the handle for each characteristic defined in the service structure. These handles should be used when calling the send(), onRead() or onWrite() methods.
- onDescriptorAdded(): similar to onCharacteristicAdded(), but called for each • descriptor element in the array returned by onLoadService().

When LGATTServer.begin() returns, and onLoadService(), onCharacteristicAdded() and onDescriptorAdded() have all been invoked, LinkIt ONE starts listening for central devices that conform to your defined device profile. If there is an incoming connection, onConection() is called with the data.connected field set to true. If the central device disconnects, onConection() is called again with the data.connected field set to false.

If the central device is connected and tries to read a certain characteristic or descriptor, onRead() is invoked for each read request from the connected central device. You should call the ackOK() method inside the implementation of onRead() to transmit requested attribute value back to the central device. An acknowledgement (ACK) will be sent first, followed by values of the characteristic or descriptor, as shown below:

```
boolean LGATTSample::onRead(LGATTReadRequest &request){
        LGATTAttributeValue value = {0};
        const char *str = "value string";
        memcpy(value.value, str, strlen(str));
        value.len = strlen(str);
        request.ackOK(value);
}
```

Note that you should call request.ackOk() at most once for each request.

onWrite() works in a similar way, but after sending ACK back to the central device, instead of sending data, you should update your device state based on the value sent by the central device.

```
boolean LGATTSample::onWrite(LGATTWriteRequest &data){
      // if need to rsp to central.
      if (data.need_rsp){
              data.ackOK(); // Send ACK
      }
      // Update device internal status by the written data according.
      // Here we simply print the length of received data.
      Serial.print("Received data length:");
      Serial.println(data.value.len);
      return true;
}
```

One thing to notice is that there is a limit in LinkIt ONE such that you can only read and write 20 bytes of data in each transaction. If your service defines attributes that have values longer than 20 bytes, the client has to read or write multiple times with the offset field in the read and write request denoting which part of the attribute value to be read or written.

#### 5.5.3. Implementing a General Attribute Profile (GATT) client

Implementing a GATT client (central device) involves discovering nearby peripherals that act as GATT servers and enumerate their profiles. Therefore, accessing a GATT server profile involves following steps:

- Scan for nearby GATT peripheral devices and their profiles.
- Connect to the desired peripheral device.
- Read or write values of characteristics of the services provided by the connect device. •

The following sample shows how to scan for nearby GATT devices. First enable the GATT client, instantiate an LGATTClient object using LGATTClient.begin() and pass a UUID that identifies your application. This UUID can be any UUID generated with a suitable UUID generator. The registration may take some time to complete. Then call scan() to scan nearby GATT devices, and retrieve their information including the RSSI value that could be used as a relative indication of distances between the two devices.

```
#include <LGATTClient.h>
LGATTUUID appUUID("AFA5B1C5-2B7B-471B-BD4C-7A92DE9D6DBD");
LGATTClient client;
void setup() {
    client.begin(appUUID);
    int numberOfDevices = client.scan(3);
    LGATTDeviceInfo info = {0};
    for(int i = 0; i < numberOfDevices; ++i){</pre>
        client.getScanResult(i, info);
    }
}
```

Once the scan has identified devices, you can then connect to one and discover the services it provides. For example, if you want to connect to a heart rate band, using the Heart Rate Profile (HRP), it must provide two services, Heart Rate Service and Device Info Service. Therefore, to detect if a device supports HRP, you call LGATTClient.getServiceCount() and then getServiceInfo() for each index to see if the UUID for HRS and DIS appear in the resulting list. If they both appear in the list, the device supports HRP and you can start querying for the corresponding characteristics.

The example below shows how to get all the services supported by a device.

```
client.connect(info.bd_addr);
int numberofServices = client.getServiceCount();
// all services uuid supported by this device
for(int i = 0; i < numberofServices; ++i){</pre>
    LGATTUUID serviceUUID;
    boolean isPrimary = false;
    client.getServiceInfo(i, serviceUUID, isPrimary);
    Serial.println(serviceUUID);
}
client.disconnect(info.bd addr);
```

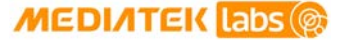

Once you've confirmed that the connected device supports the profiles that you're looking for, you can start reading attributes with LGATTClient.readCharacteristic():

```
// read characteristic
LGATTUUID characteristicUUID = 0x2A37;
LGATTAttributeValue attrValue;
boolean isPrimary;
if(client.readCharacteristic(serviceUUID, isPrimary, characteristicUUID,
attrValue)){
    Serial.print("characteristic value:");
    Serial.print((char*)attrValue.value);
    Serial.println();
}
```

And writing attributes with LGATTClient.writeCharacteristic():

```
// write characteristic
LGATTAttributeValue attrValue;
char szbuf[] = "value to write";
memset(&attrValue, 0, sizeof(attrValue));
memcpy(attrValue.value, szbuf, strlen(szbuf));
LGATTUUID writeUUID = 0x2A39;
attrValue.len = strlen(szbuf);
if (client.writeCharacteristic(serviceUUID, isPrimary, writeUUID,
attrValue)){
    Serial.println("Attribute written");
}
```

# 5.6. Using GPS

This section describes how to configure your LinkIt ONE development board and the code needed to use the LinkIt ONE built-in GPS functionality. The guide illustrate how to power on GPS and wait until it obtains a location fixed. After the location is fixed, retrieve the latitude/longitude information and how many satellites are visible.

# 5.6.1. Hardware setup

Prepare your LinkIt ONE development board, by attaching a GPS antenna to the antenna connector, as shown in Figure 39.

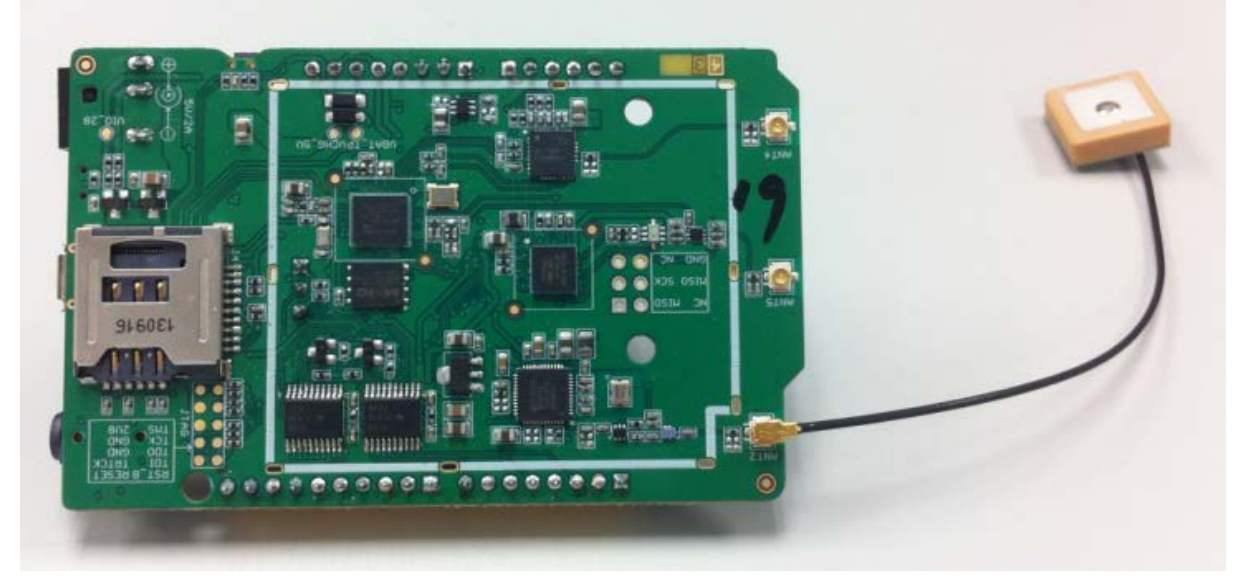

Figure 39 The LinkIt ONE development board with a GPS antenna attached

### 5.6.2. Software setup

This section describes the steps necessary to create the code to setup and use the GPS module.

### 5.6.2.1. Include the GPS library

You should include the GPS library in your code, to do this, with your Sketch active in Arduino IDE on the **Sketch** menu point to **Import Library** and click **GPS**. You'll see the GPS headers are now included in your Sketch.

#include <LGPS.h>

You can now use the LGPS object to perform GPS related tasks in your Sketch. For details on the features of LGPS, please refer to <u>LinkIt API Reference Guide</u>.

### 5.6.2.2. Power on the GPS module

Power on the GPS as follows:

LGPS.powerOn();

# 5.6.2.3. Retrieve GPS data

GPS data can be retrieved using getData(). The parameter is a structure containing all the GPS information for the board's location. The GPGGA element of this structure has the information needed by your Sketch: whether the location is locked, how many satellites are visible and the latitude and longitude.

Information on the <u>format of GPGGA file</u> can be found on the NMEA web site, but for this guide simply note that the details needed are separated by a comma.

To parse the data from the GPGGS file use nextToken() that parses the input string and stores the resulting tokens in a buffer. In the parsed data the first token is \$GPGGA, the 2<sup>nd</sup> UTC time, the 3<sup>rd</sup> to 6<sup>th</sup> tokens are latitude and longitude, the 7<sup>th</sup> token indicates whether a GPS fix was achieved and the 8<sup>th</sup> token is the number of satellites visible.

```
gpsSentenceInfoStruct info;
LGPS.getData(&info);
printGPGGA((char*)info.GPGGA);
void printGPGGA(const char* str)
{
  char latitude[20];
  char longitude[20];
  char buf[20];
  const char* p = str;
  p = nextToken(p, 0); // GGA
p = nextToken(p, 0); // Time
  p = nextToken(p, latitude); // Latitude
  p = nextToken(p, longitude); // Longitude
  p = nextToken(p, 0); // E
p = nextToken(p, buf); //
                             // fix quality
  if(buf[0] == '1')
  {
    // GPS fix
    p = nextToken(p, buf); // number of satellites
    Serial.print("GPS is fixed:");
    Serial.print(atoi(buf));
    Serial.println(" satellite(s) found!");
    Serial.print("Latitude:");
    Serial.println(latitude);
    Serial.print("Longitude:");
    Serial.println(longitude);
  }
  else
  {
    Serial.println("GPS is not fixed yet.");
  }
}
const char *nextToken(const char* src, char* buf)
{
  int i = 0;
  while(src[i] != 0 && src[i] != ',')
```

© 2014, 2015 MediaTek Inc.

Page 62

This document contains information that is proprietary to MediaTek Inc. Unauthorized reproduction or disclosure of this information in whole or in part is strictly prohibited.

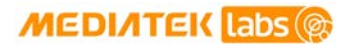

```
i++;
if(buf)
{
    strncpy(buf, src, i);
    buf[i] = 0;
}
if(src[i])
    i++;
return src+i;
}
```

# 5.6.2.4. The complete code

Here is the complete Sketch code:

```
#include <LGPS.h>
gpsSentenceInfoStruct info;
const char *nextToken(const char* src, char* buf)
{
  int i = 0;
 while(src[i] != 0 && src[i] != ',')
    i++;
 if(buf)
  {
    strncpy(buf, src, i);
    buf[i] = 0;
  }
  if(src[i])
    i++;
  return src+i;
}
void printGPGGA(const char* str)
{
  char latitude[20];
  char longitude[20];
  char buf[20];
  const char* p = str;
  p = nextToken(p, 0); // GGA
p = nextToken(p, 0); // Time
  p = nextToken(p, latitude); // Latitude
  p = nextToken(p, 0); // N
  p = nextToken(p, longitude); // Longitude
 p = nextToken(p, 0); // E
p = nextToken(p, buf); //
                             // fix quality
  if(buf[0] == '1')
  {
    // GPS fix
```

© 2014, 2015 MediaTek Inc.

This document contains information that is proprietary to MediaTek Inc. Unauthorized reproduction or disclosure of this information in whole or in part is strictly prohibited.

```
p = nextToken(p, buf);
                              // number of satellites
    Serial.print("GPS is fixed:");
    Serial.print(atoi(buf));
    Serial.println(" satellite(s) found!");
    Serial.print("Latitude:");
    Serial.println(latitude);
    Serial.print("Longitude:");
    Serial.println(longitude);
  }
  else
  {
    Serial.println("GPS is not fixed yet.");
  }
}
void setup() {
  Serial.begin(9600);
  LGPS.powerOn();
}
void loop() {
  LGPS.getData(&info);
  printGPGGA((char*)info.GPGGA);
  delay(1000);
}
```

# 5.7. Connecting to the web using GPRS

This section describes how to configure your LinkIt ONE development board and the code needed to retrieve the content of a web page over a GPRS connection.

## 5.7.1. Hardware setup

To prepare your LinkIt ONE development board, as shown in Figure 40, as follows:

1) Insert a standard size SIM card into the SIM holder on the rear of your board. You'll need an adaptor if you're using a micro or nano SIM. Please also make sure the SIM is not PIN-locked. LinkIt SDK doesn't support PIN-locked SIMs.

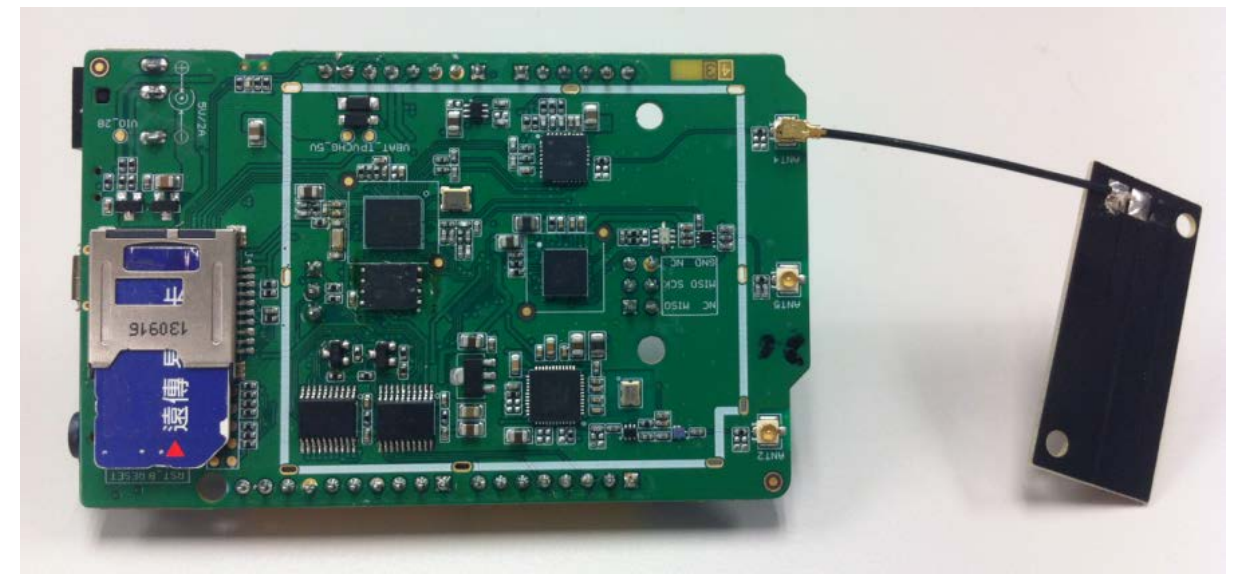

2) Attach a GSM/GPRS antenna to the antenna connector.

Figure 40 The LinkIt ONE development board with SIM card inserted and GSM antenna attached

### 5.7.2. Software setup

This section describes the steps necessary to create the code to retrieve web content over a GPRS connection.

### 5.7.2.1. Include the GPRS library

You should include the GPRS library in your code, to do this, with your Sketch active in Arduino IDE on the **Sketch** menu point to **Import Library** and click **LGPRS**. You'll see the GPRS headers are now included in your Sketch. In this guide LinkIt is used as the GPRS client, so keep the first 2 headers and remove the others.

```
#include <LGPRS.h>
#include <LGPRSClient.h>
```

You can now use the LGPRS and LGPRSClient object to perform GPRS related tasks in your Sketch. For details on the features of LGPRS and LGPRSClient, please refer to <u>LinkIt ONE API</u> <u>Reference Guide</u>.

#### 5.7.2.2. Wait for GPRS to initialize

Wait for GPRS module to initialize. When it is ready, attachGPRS() should return non-zero.

```
while(!LGPRS.attachGPRS())
{
  delay(1000);
}
```

#### 5.7.2.3. Connect to a web site

The second step is to connect the web site. This is done using the LGPRSClient object. The first parameter of connect() is the URL to connect to, and the second parameter is the port; HTTP uses port 80.

```
#define SITE_URL "www.mediatek.com"
```

LGPRSClient client; client.connect(SITE\_URL, 80);

#### 5.7.2.4. Send the HTTP request

After a connection has been made, it acts like a stream where you can read from or write to it. To retrieve the web content, you'll have to send a HTTP GET request, as shown in the following code snippet:

```
client.println("GET / HTTP/1.1");
client.println("Host: " SITE_URL ":80");
client.println();
```

#### Get the web content 5.7.2.5.

If everything is correct, the remote web server will respond to your GET request and start to return the content. You can then read the data from connection object as follows:

```
int v;
while(c.available())
{
 v = c.read();
                    // return one byte at a time
 if(v < 0)
    break;
                    // no more data
}
```

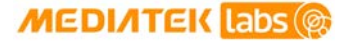

#### 5.7.2.6. The complete code

Here is the complete Sketch code:

In this code the retrieved data is printed to a serial port with its baud rate set to 9600.

```
#include <LGPRS.h>
#include <LGPRSClient.h>
#define SITE_URL "www.mediatek.com"
LGPRSClient client;
void setup()
{
  Serial.begin(9600);
 while(!LGPRS.attachGPRS())
  Ł
    Serial.println("wait for SIM card ready");
    delay(1000);
  }
  Serial.print("Connecting to : " SITE_URL "...");
  if(!client.connect(SITE_URL, 80))
  {
    Serial.println("FAIL!");
    return;
  }
  Serial.println("done");
 Serial.print("Sending GET request...");
  client.println("GET / HTTP/1.1");
  client.println("Host: " SITE URL ":80");
  client.println();
  Serial.println("done");
}
void loop()
{
  int v;
  while(client.available())
  ł
    v = client.read();
    if (v < 0)
      break;
    Serial.write(v);
  }
  delay(500);
}
```